| 川又元 ナノヘイレノ ロ |
|--------------|
|--------------|

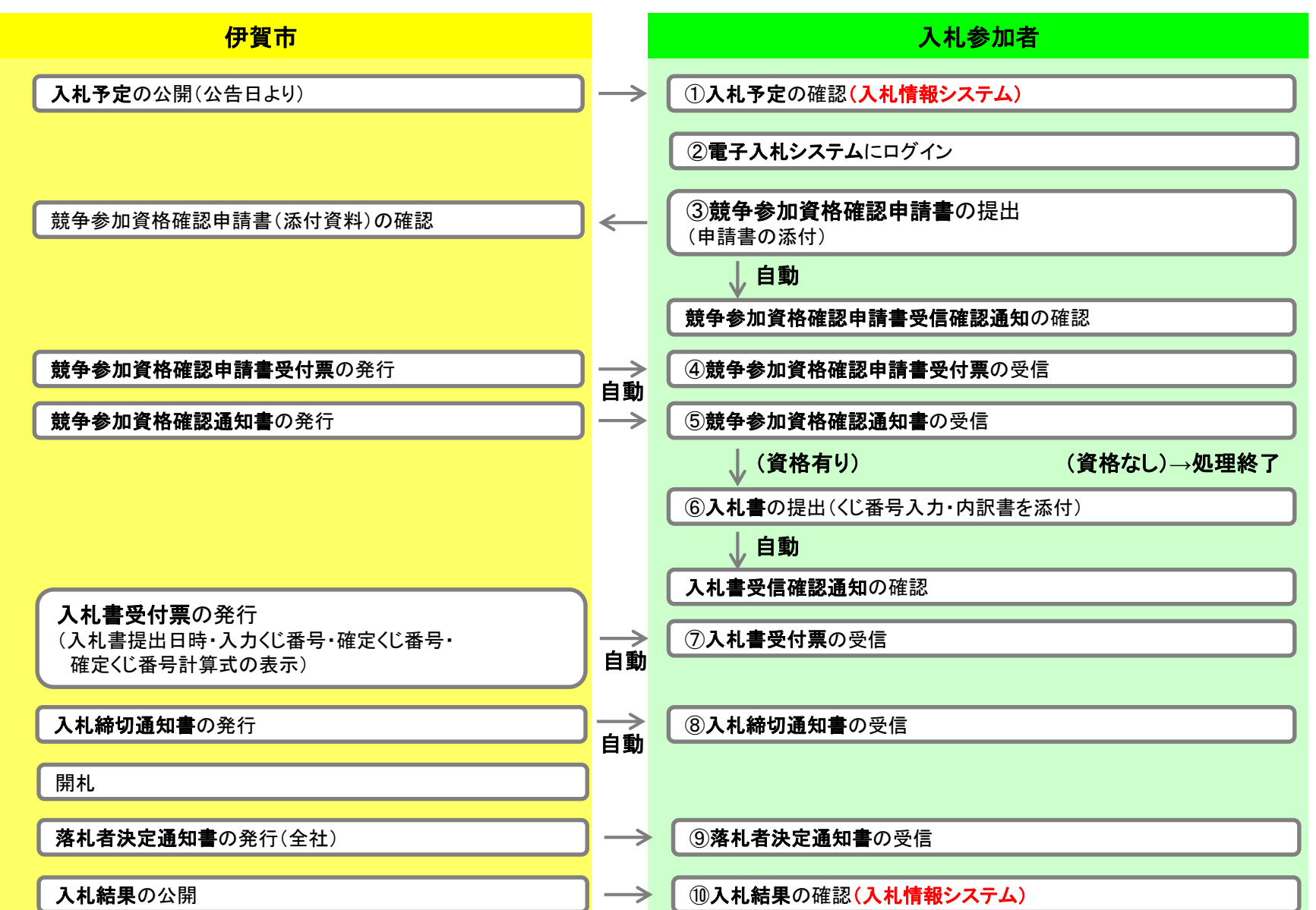

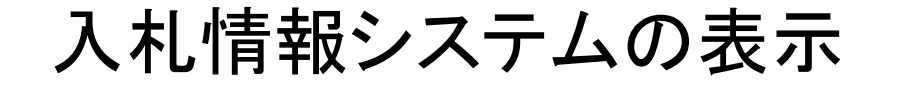

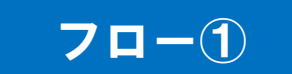

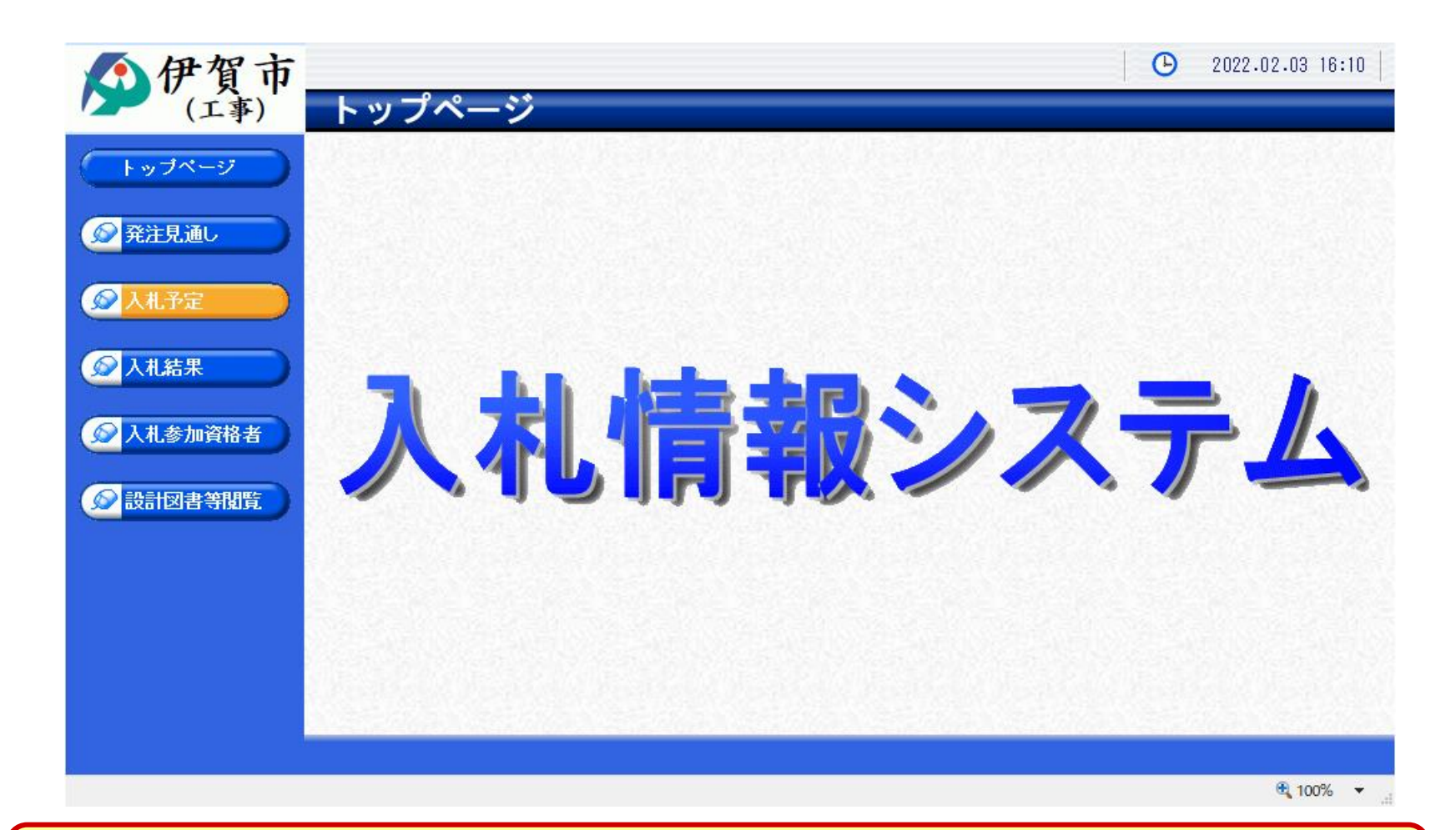

伊賀市ホームページのリンクより入札情報システムを表示します。

### 入札予定の検索(入札情報システム)

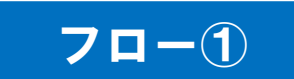

| ▲伊賀市                              | 検索条件を指定                                | して、検索ボタンをク                   | リックし   | ます。   | 2022.02.03   | 3 16:11  |
|-----------------------------------|----------------------------------------|------------------------------|--------|-------|--------------|----------|
| (工事)                              | 入札予定検索                                 |                              |        |       | t            | .op > 検索 |
| トップページ                            | 案件検索<br>年度                             |                              |        |       |              |          |
| 分子注見通し                            | 調達区分     工事 ∨       表示作数     10 ∨ 件表示す | 部署課所<br>する 並び順               | 名      | 入札予定日 |              | <br>条順   |
| 反 入札予定                            |                                        |                              |        |       | 検索群          | 細切替      |
|                                   | へ札予定ボタンをクリックし<br>条件に合致したものを4件表示しています。  | <mark>,ます。</mark><br>(▲ 先頭 〔 | < 前頁 ( |       | ٤ H) 1 / 1 ( | 頁移動      |
| 入扎参加資格者                           | 令和3年度 総務部 契約監理課                        |                              |        |       |              |          |
|                                   | No 入札予定日 工事名称                          | 路河川等                         | 調達     | 入札方式  | 予定価格<br>(税別) | 操作       |
| 設計図書等閲覧                           | 🕎 R04.01.31 一般競争テスト01                  |                              | 工事     | 一般競争  | 12,000,000円  | ⇒ 表示     |
|                                   | NU R04.02.01 一般競争テストのち                 |                              | 工事     | 一般競争  | 12,000,000円  | ⇒ 表示     |
|                                   | NU R04.02.16 →般競争テストの2                 |                              | 工事     | 一般競争  | 12,000,000円  | ⇒ 表示     |
|                                   | ▲ R04.02.16 一般競争入札テスト                  |                              | 工事     | 一般競争  | 12,000,000F  | - ◆ 表示   |
|                                   |                                        | Coal Coal Coale              |        |       |              |          |
| https://www.ep-bis.supercals.jp/e | bidPPIPublish/EjPPIj#                  | 一覧から、確認し<br>クリックします。         | たい案例   | 牛の表示ボ | タンを          | 100% 🔻:  |

### 入札予定の表示(入札情報システム)

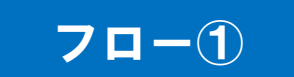

| ▲ 伊賀市                                                                                                    |             |                  |                                  | <b>O</b> 2022.02.03 16:12 |
|----------------------------------------------------------------------------------------------------|-------------|------------------|----------------------------------|---------------------------|
| (工事)                                                                                                    | 入札予定表示      | t.               |                                  | top > 入札予定表示              |
| トップページ                                                                                                    | 令和3年度 総務部 書 | 梁約監理課 入札予定       |                                  |                           |
|                                                                                                    | 開札予定日時      | 令和04年02月17日 11時3 | 10分                              |                           |
| ▲ 7%注目 浙山                                                                                                    | 工事名称        | 一般競争入札テスト        |                                  |                           |
| 光正光迴し                                                                                                    | 工事場所        | 伊賀市〇〇地内          |                                  |                           |
|                                                                                                    | 路河川等        |                  | 予定価格 (税別)                        | 12,000,000円               |
| 众机予定     人机予定     人     人 | 工事種別        | 土木一式工事           | 調査基準価格 (税別)<br>最低制限価格 (税別)       | 事後公開           設定なし       |
| ◎ 入井結果                                                                                                    | 入札方式        | 一般競争 ・ 価格競争      | (方法:電子入札 )                       |                           |
|                                                                                                    | 落札方式区分      | 価格競争             |                                  |                           |
|                                                                                                    | 公告日         | 令和04年02月03日      |                                  |                           |
| 人化参加貨格者                                                                                                    | 参加申請書受付日時   | 令和04年02月07日 08時0 | 10分 ~ 令和04年02月09日 17時0           | 10分                       |
|                                                                                                    | 確認通知書発行日時   | 令和04年02月10日 08時0 | 10分 ~ 令和04年02月10日 17時0           | 10分                       |
| 🔊 設計図書等閲覧                                                                                                    | 入札書受付予定日時   | 令和04年02月14日 08時0 | 10分 ~ 令和04年02月16日 17時0           | 10分                       |
|                                                                                                    | 履行期限        | 令和04年02月18日 09時0 | 10分 ~ 令和04年03月31日 17時0           | 10分                       |
|                                                                                                    | 閲覧場所        |                  |                                  |                           |
|                                                                                                    | 閲覧日時        | ~                |                                  |                           |
|                                                                                                    | 現場説明会場所     |                  |                                  |                           |
|                                                                                                    | 現場説明会日時     |                  |                                  |                           |
|                                                                                                    | 備考          |                  |                                  |                           |
|                                                                                                    | 影响开大击物      |                  |                                  |                           |
|                                                                                                    |             | 言刃言定             |                                  | 11 S / HIDI               |
|                                                                                                    |             |                  |                                  | 50000                     |
|                                                                                                    | 「公古・掟示      |                  | 242160001000012022400200-01.docx |                           |
|                                                                                                    | 3 仕様書等      | ダウンロート           | 42160001000012022400200-03.xlsx  |                           |
|                                                                                                    | 5 図面等       | ダ・ウンロート*         | 42160001000012022400200-05.xlsx  |                           |
|                                                                                                    |             |                  |                                  |                           |

案件の詳細が確認できます。画面下部に添付ファイル(公告、図面等)が表示されて いる場合、ダウンロードボタンをクリックするとファイルが取得できます。

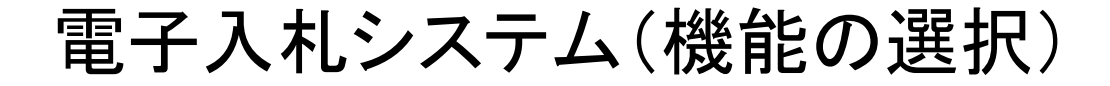

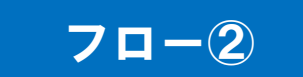

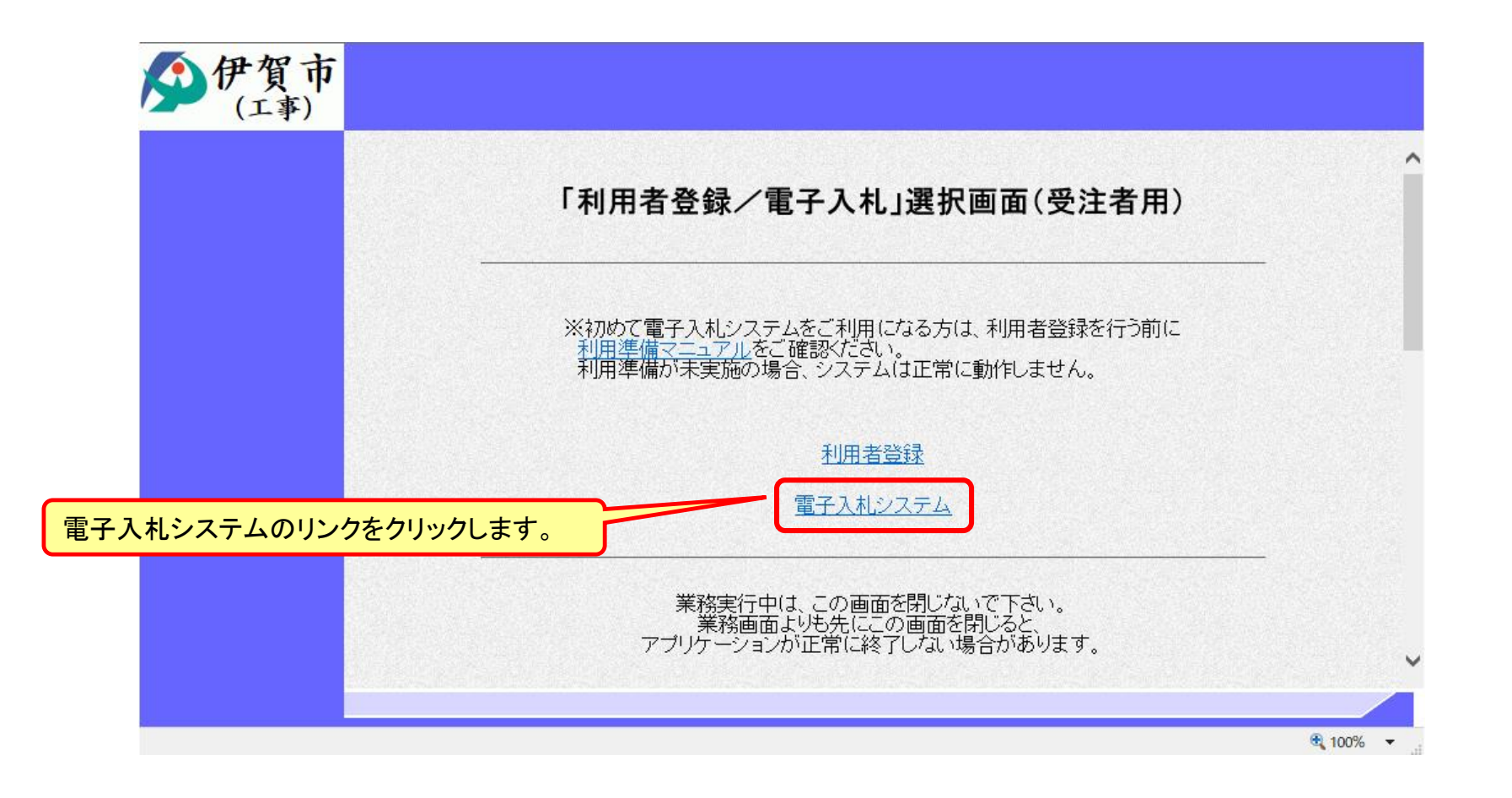

※注意:電子入札システムを利用するためには先に利用者登録をする必要があります。

電子入札システム(システムの選択)

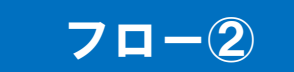

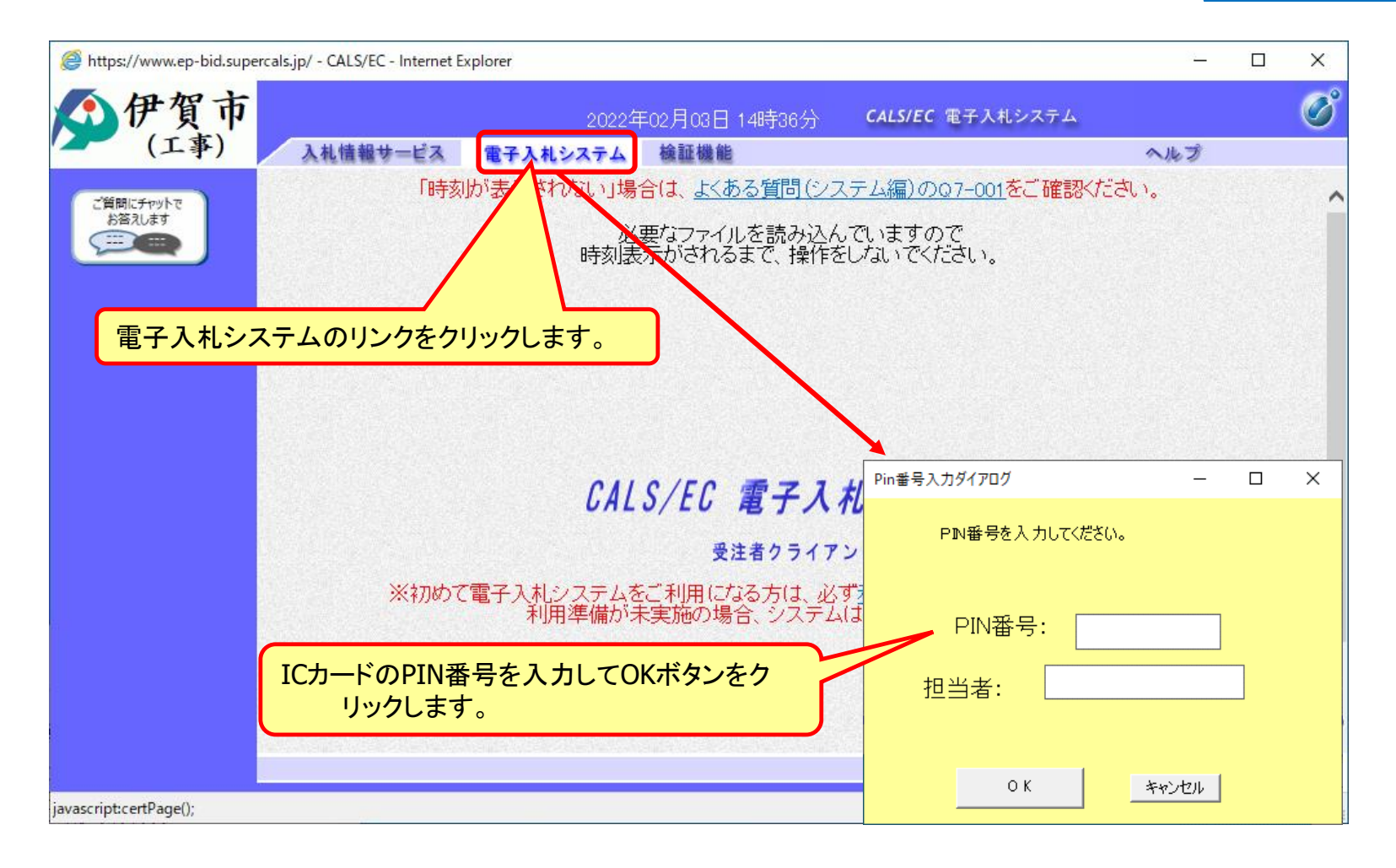

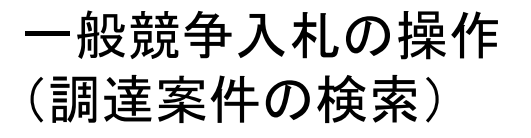

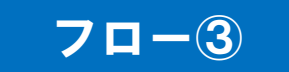

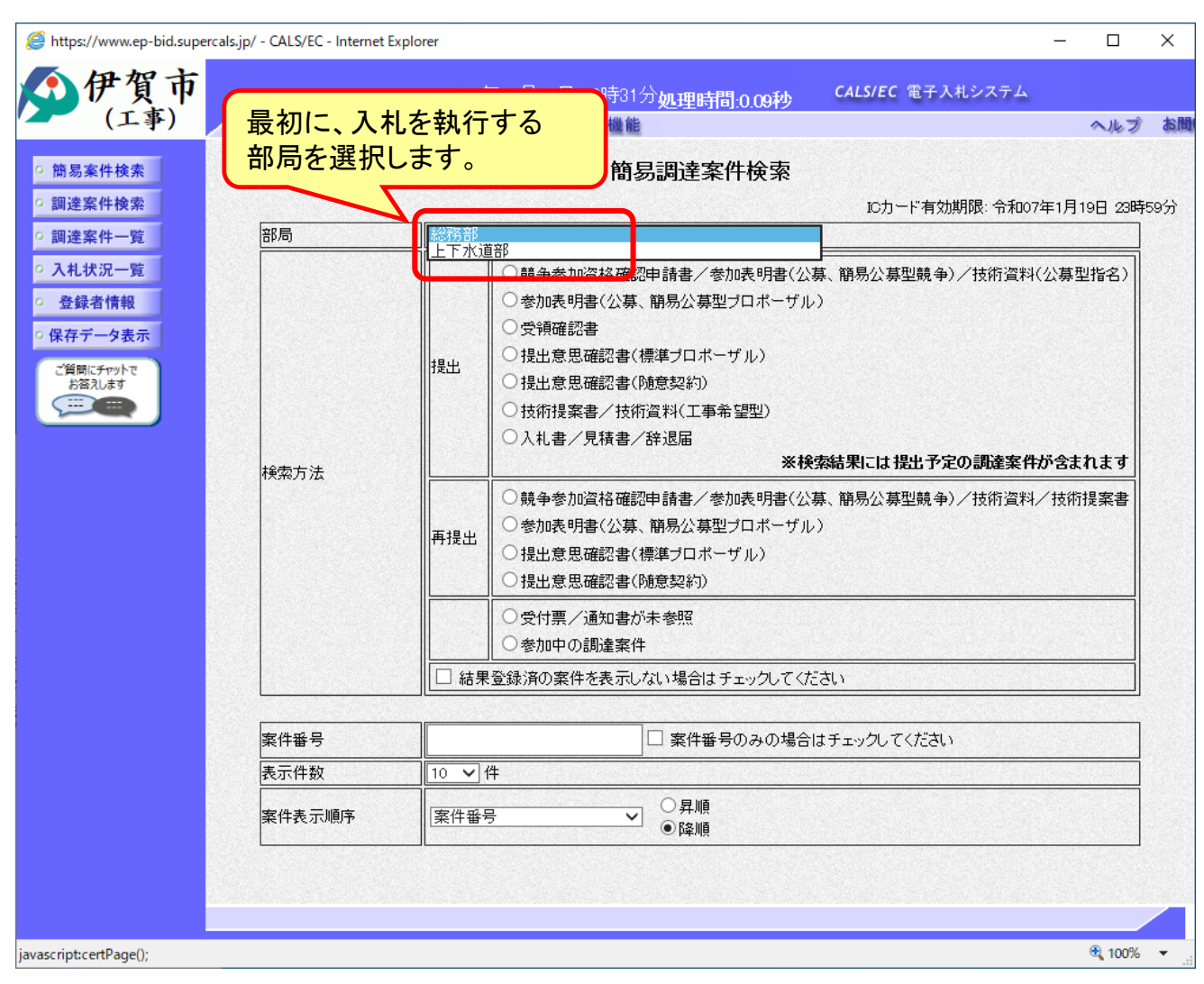

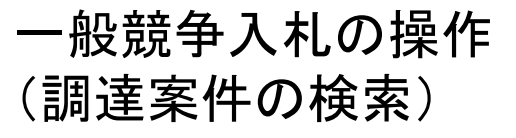

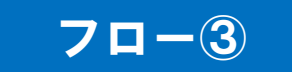

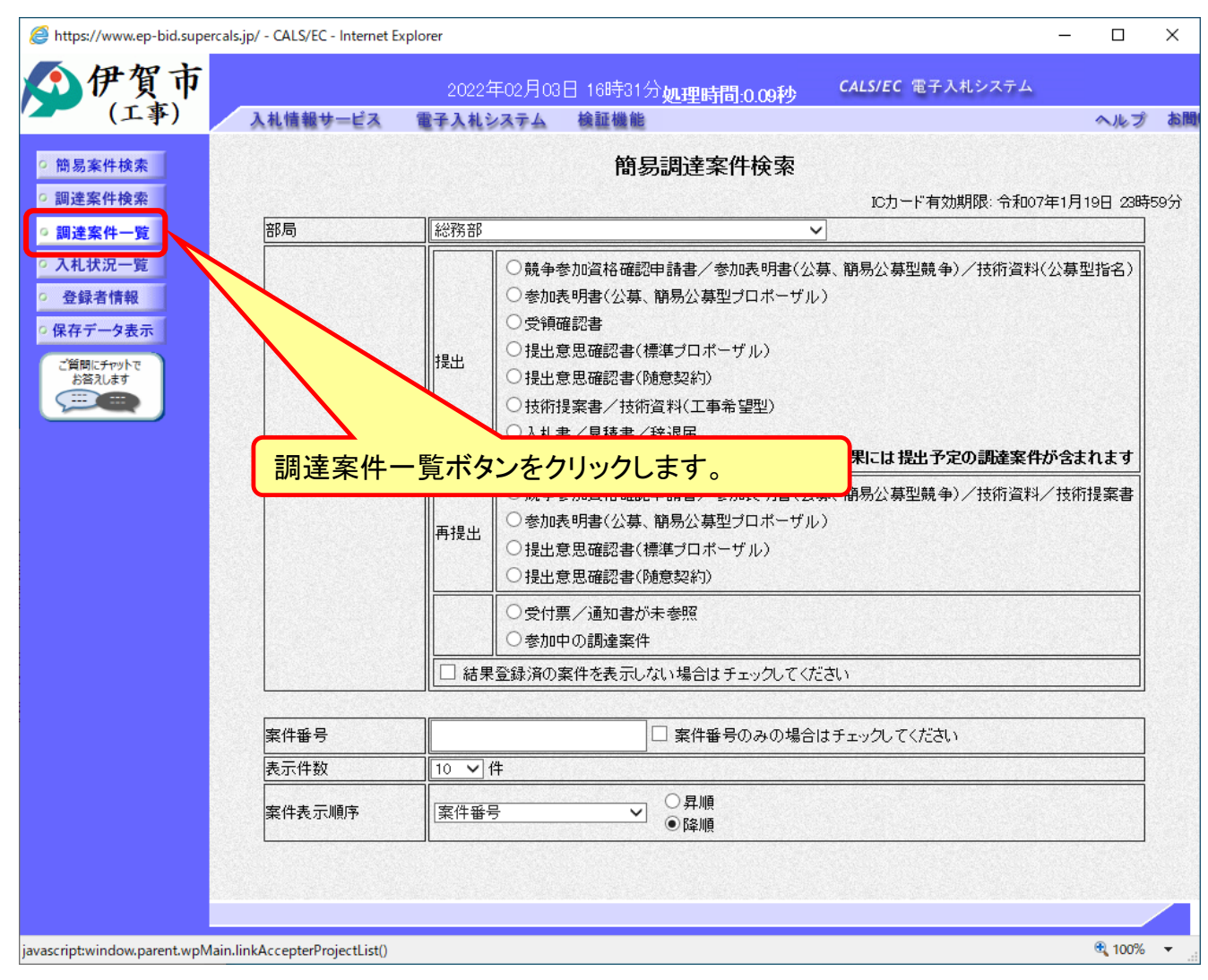

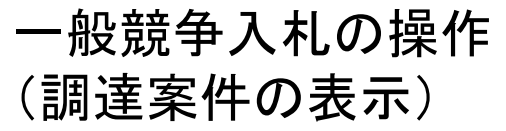

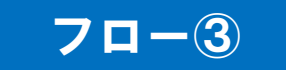

| ふ加加士      | ais.jp/ - CALS/EC - Inte                                                                                                    | ernet Explorer                                           |                                                  |                         |                          |                      |                                                                      |                   |                    |                |                  |              | _          | · []       | •    |
|-----------|----------------------------------------------------------------------------------------------------|----------------------------------------------------------|--------------------------------------------------|-------------------------|--------------------------|----------------------|----------------------------------------------------------------------|-------------------|--------------------|----------------|------------------|--------------|------------|------------|------|
| )伊須巾      | 1.4.传報サービ                                                                                                    | 202                                                      | 2年02月<br>2~7~7~7~7~7~7~7~7~7~7~7~7~7~7~7~7~7~7~7 | ]03⊟ 1                  | 6時333                    | 分処理                  | 時間:0                                                                 | .26秒              | CA                 | LS/EC          | 電子入              | 札システ         | 4          | <b>A</b> # | -    |
| (         | 入礼信報 9 = 6                                                                                                    |                                                          | LYAT.                                            | <b>a 8</b>              |                          |                      |                                                                      |                   |                    |                |                  |              |            | ~/4        | 60   |
| 簡易案件検索    |                                                                                                    |                                                          |                                                  |                         |                          | 周達案                  | 件一                                                                   | 覧                 |                    |                |                  |              |            |            |      |
| 調達案件検索    | 調達機関(部局) ;                                                                                                    | 総務部                                                      |                                                  |                         |                          |                      |                                                                      |                   |                    |                |                  |              |            |            |      |
| 調達案件一覧    | aryze mano(tar) // ・<br>小業市                                                                                                    | 0401600000                                               | 000001                                           |                         |                          |                      |                                                                      |                   |                    |                |                  |              |            | 表示案        | 件    |
| 入札状況一覧    | 正乗り<br>住所                                                                                                    | 2421600009<br>〇〇市ムム                                      | 000001<br>⊞j1                                    |                         |                          |                      |                                                                      |                   |                    |                |                  |              |            | 全案件        | 数    |
| 登録者情報     | 企業名称                                                                                                    | 株式会社テ                                                    | スト工事                                             | 業者01                    |                          |                      |                                                                      |                   |                    |                |                  |              |            |            | 1    |
| 保存データ表示   | 代表者氏名                                                                                                    | 工事 太郎                                                    |                                                  |                         |                          |                      |                                                                      |                   |                    |                |                  |              |            | 最新表        | 辰示   |
| ご質問にチャットで | 案件表示順序「案件                                                                                                    | +番号                                                      |                                                  |                         | 順                        |                      |                                                                      |                   |                    |                | 星新               | 面新口般         | ± 0        | 022.020    | 2 1  |
| お答えします    |                                                                                                    |                                                          |                                                  | ┘ ●降                    | 順                        |                      |                                                                      |                   |                    |                | <b>4</b> ×₩I     | 2.410.5      | -τ ∠       | 022.02.0   | .0 1 |
|           | 調速案件情報                                                                                                    |                                                          | Ň                                                | 净参加资                    | 各確認申請                    | /                    |                                                                      | 受領                | 確認/                |                | 1                | 技術提案者        | 1/技術资      | 8          |      |
|           |                                                                                                    |                                                          |                                                  | 夺加表明语                   | /技術資料                    |                      |                                                                      | 提出意               | 思確認書               |                |                  |              |            |            | 1    |
|           | 番         調速案件名称           号         発注者アナウンス                                                                                                    | 入札方式                                                     | 提出                                               | <sup>参加表明書</sup><br>再提出 | /政衛資料<br>受付票             | 通知書                  | 通知書                                                                  | 提出意!<br>提出        | 思確認書               | 受付票            | 提出               | 再提出          | 受付票        | 通知書        | 7    |
|           | 番     調速案件名称       号     発達者アナウンス       一般競争入札     テスト                                                                                                    | <b>入礼方式</b><br>一般競争入札。                                   | 提出                                               | <b>季加表明</b> 語<br>再提出    | /按衝資料<br>受付票             | 通知書                  | 通知書                                                                  | 提出意               | 思確認書<br>再提出        | 受付票            | 提出               | 再提出          | 受付票        | 通知書        |      |
|           | 調速案件名件           号         新注者アナウンス           一般競争入札         二乙上                                                                                                    | <del>入礼方式</del><br>一般競争入札                                | 提出                                               | <b>季加表明音</b>            | 7技希 <i>致</i> 科<br>受付票    | 通知書                  | 通知書                                                                  | 提出意               | 再提出                | 受付票            | 提出               | 再提出          | 受付票        | 通知書        |      |
|           | 調速案件名称           号         第述者アナウンス           1         一股競争入札.           ラント         一股競争入札.           マント                                                                                                    | 入札方式       一般競争入札                                        | 提出                                               | <b>季加表明</b> 語<br>再提出    |                          |                      |                                                                      |                   | 思確認書<br>再提出        | <sup>受付票</sup> | ###              | 再提出          | 受付票        | 通知書        |      |
|           | 調道案件名件           号         第注者アナウンス           1         二股競争入札           プスト         二股競争入札           2         二股競争入札           デストの3                                                                                                    | 入北方式       一般競争入札       一般競争入札                           | 提出                                               | 再提出                     |                          | <sup>通知書</sup><br>出ポ | <sup>通知書</sup><br>ネン・                                                | 提出意<br>提出<br>をクリ  | 思確認書<br>再提出<br>Jック | <sup>受付課</sup> | 提出<br>す。         | 再提出          | 受付票        | 通知書        |      |
|           | 調達案件名件           号         第注者アナウンス           二股競争入札         二乙ト           二股競争入札         二乙ト           二股競争入札         二兄らろ           二股競争入札         二日           二股競争入札         二日           二日         二日                                                                                                    | 入北方式       一般競争入札       一般競争入札                           | 提出                                               | ◆加表明書<br>再提出            |                          | <sup>通知書</sup>       | 通知書<br>                                                              | 提出ま:<br>提出<br>をクリ | B確認書<br>再提出<br>Jック | <sup>受付課</sup> | <sub>提出</sub>    | 再提出          | 受付票        | · 通知書      |      |
|           | ■         ■         ■         ■         ■         ■         ■         ■         ■         ■         ■         ■         ■         ■         ■         ■         ■         ■         ■         ■         ■         ■         ■         ■         ■         ■         ■         ■         ■         ■         ■         ■         ■         ■         ■         ■         ■         ■         ■         ■         ■         ■         ■         ■         ■         ■         ■         ■         ■         ■         ■         ■         ■         ■         ■         ■         ■         ■         ■         ■         ■         ■         ■         ■         ■         ■         ■         ■         ■         ■         ■         ■         ■         ■         ■         ■         ■         ■         ■         ■         ■         ■         ■         ■         ■         ■         ■         ■         ■         ■         ■         ■         ■         ■         ■         ■         ■         ■         ■         ■         ■         ■         ■         ■         ■         ■         ■ | 入札方式       一般競争入札       一般競争入札       一般競争入札              | 提出                                               | ● 加表明書<br>再提出           | · 快备英本<br>受付票<br>提<br>表示 | 通知書                  | 通知書<br>·<br>·<br>·<br>·<br>·<br>·<br>·<br>·<br>·<br>·<br>·<br>·<br>· | 提出意<br>提出<br>をクリ  | B確認書<br>再提出        | <sup>受付課</sup> | 選出<br>す。         | 再提出<br> <br> | 受付票<br>    | 通知書<br>    |      |
|           | 武法名中           豊         武法名中フッス           第注者アナウンス         二股競争入札           1         二乙ト           2         二股競争入札           2         二股競争入札           3         一02           二股競争テス         1                                                                                                    | 入札方式       一般競争入札       一般競争入札       一般競争入札              | 提出                                               | ● 加え明書                  | · 使曲英中                   | 」<br>通知書<br>出ポ       | 通知書<br>ネタン                                                           | 提出★:              | 思確認書<br>再提出        |                | 提出<br>す。         | 再提出<br>      | 受村栗<br>    | ·通知書       |      |
|           | 調道文件名件           号         第注者アナウンス           二般競争入札         二乙ト           2         二般競争入札           7.2トの3         一           一般競争テス         102           一般競争テス         102           4         二01                                                                                                    | 入北方式       一般競争入札       一般競争入札       一般競争入札       一般競争入札 | 提出提出表示                                           | ■ 素明書                   |                          | 通知書                  | 通知書<br>スシン                                                           | 提出★:<br>集出 を クリ   | 思確認書<br>再提出<br>Jック | <sub>受付薬</sub> | <b>提出</b><br>す。  | 再提出          | <b>受付票</b> | · 通知者      |      |
|           | 調道文件名称           号         第注者アナウンス           1         二股競争入札           二股競争入札         二           2         二股競争入札           7         二股競争入札           2         二股競争入札           3         一           102         二           4         一                                                                                                    | 入札方式       一般競争入札       一般競争入札       一般競争入札       一般競争入札 | 提出                                               | ○加え明書                   |                          | 通知書                  | 道加書<br>タン・                                                           | 提出★:              | 9<br>項提出           |                | <u></u> 建出<br>す。 | <b>再提出</b>   | 受付票<br>    |            |      |

公告済みの案件に対し、競争参加資格確認申請書を提出します。

### 一般競争入札の操作 (申請書内容の登録 1/2)

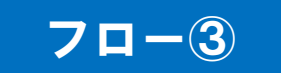

| https://www.ep-bid.supercals.j | jp/ - CALS/EC - Internet Explorer                        | <u>(29</u> 7 |    | ×   |
|--------------------------------|----------------------------------------------------------|--------------|----|-----|
| ▲伊賀市                           | 2022年02月03日 16時38分加 <b>11回時間 0 2010 CALS/EC</b> 電子入札システム |              |    | Ø   |
| (工事)                           | 入札情報サービス 電子入札システム 検証機能 へ                                 | ルプ           | お間 | い合せ |
| ◎ 簡易案件検索                       | 2022年02月1                                                | xe 🗄         |    |     |
| ○ 調達案件検索                       | 競争参加資格確認申請書                                              |              |    |     |
| ○ 調達案件一覧                       | 伊智市                                                      |              |    |     |
| • 入札状況一覧                       | 伊賀市長                                                     |              |    |     |
| · 登録者情報                        | 岡本 栄 殿                                                   |              |    |     |
| ○ 保存データ表示                      |                                                          |              |    |     |
| ご質問にチャットで                      | ト記の調達条件に関わる競争参加宣格について雌怒されたく、書類を添えて単調します。<br>ED           |              |    |     |
| お答えします                         | 1.調達案件番号 2421600010000120210007-00                       |              |    |     |
|                                | 2.調達案件名称 一般競争入札 —                                        |              |    |     |
|                                | <sup>3.履行期限</sup> JVの場合はチェックを付け、企業                       | 本名           | 称楣 | 制に  |
|                                | 名称を入力します。                                                |              |    |     |
|                                |                                                          |              |    |     |
|                                | JV参加 □                                                   |              |    |     |
|                                | 企業ID 242100005000001<br>企業名称 株式会社テフト工事業者の1               |              |    |     |
|                                | 企業体名称                                                    |              |    |     |
|                                | い参加チェックの場合のみ有効                                           |              |    |     |
|                                | 郵便番号 000-0001                                            |              |    |     |
|                                | 住所 ○○市△△町1                                               |              |    |     |
|                                | 代表者氏名    工事 太郎                                           |              |    |     |
|                                | 代表電話番号 000-000-0001<br>(#本EAX 毎日 000-000-0011            |              |    |     |
|                                | 部署名 総務部                                                  |              |    |     |
|                                | 商号(連絡先名称)                                                |              |    |     |
|                                | 連絡先氏名 (本位) 十四                                            | -            |    |     |
|                                | ) 単始 入口)<br>演然牛仕所                                        | _            |    |     |
|                                |                                                          | _            |    |     |
|                                | 連絡先電話番号 000-000-0001                                     |              |    |     |
|                                | 連絡先E-Mail aaaaaaa@hbh.ccc.ddd                            |              |    |     |

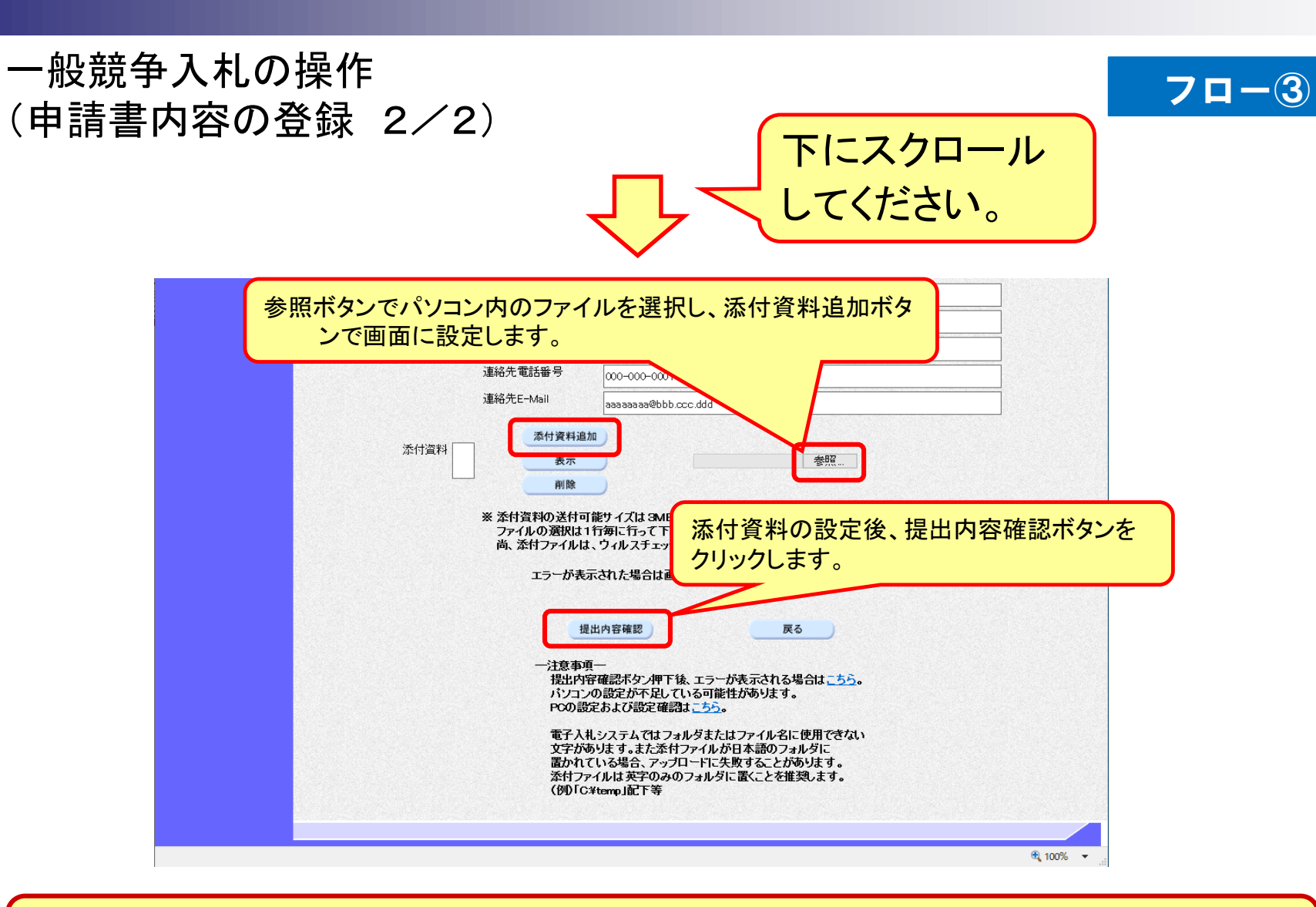

添付する「申請書」は入札情報システムよりダウンロードし、必要事項を記入して添 付してください。

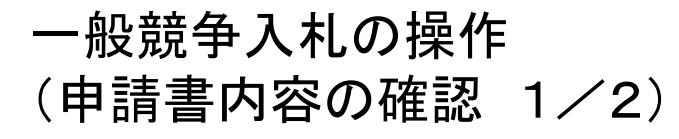

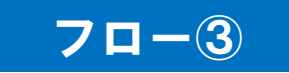

|                                                                                                    | - 1   | o x    |
|----------------------------------------------------------------------------------------------------|-------|--------|
| 2022年02月03日 16時38分処理時間 0.22秒 CALS/EC 電子入札システム                                                                                                    |       | Ø      |
| (上事) 入札情報サービス 電子入札システム 検証機能                                                                                                    | へんす さ | お聞い合せ  |
| > 簡易案件検索     2022年02月       > 調達室件検索                                                                                                    | 108日  |        |
| 政士参加員任可能の公平計書           ○ 調達案件一覧         伊賀市           ○ 入札状況一覧         伊賀市長           ○ 各録者情報         岡本 栄 殿                                                                                                    |       |        |
| ・ 保存データ表示 下記の調達案件に関わる競争参加資格について確認されたく、書類を添えて申請します。                                                                                                    |       |        |
| RT77 2407                                                                                                    |       |        |
| 古商に行かれて<br>お答えはす<br>こます<br>こます<br>こます<br>こます<br>こます<br>こます<br>こます     こます<br>こます     こます     こます     こます     こます     こます     こます     こます     こます     こます     こます     こます     こます     こます     この     こます     この     この |       |        |
| (現中本)                                                                                                    |       |        |
| (2011年) 企業下 242160000900001                                                                                                    |       |        |
|                                                                                                    |       |        |
| 郵便番号 000-0001                                                                                                    |       |        |
| 住所 ○○市△△町1                                                                                                    |       |        |
| 代表者氏名 工事 太郎                                                                                                    |       |        |
| 代表電話番号 000-000-0001                                                                                                    |       |        |
| 代表FAX番号 000-0010                                                                                                    |       |        |
| 部署名総務部                                                                                                    |       |        |
| 商号 (連絡先名称) 総務部                                                                                                    |       |        |
| 連絡先氏名 連絡 太郎                                                                                                    |       |        |
| 連絡先住所 〇〇市 △△町1                                                                                                    |       |        |
| 連絡先電話番号 000-000-0001                                                                                                    |       |        |
| 連絡先E-Mail aaaaaaa@bb.ccc.ddd                                                                                                    |       |        |
| 添付資料<br>C.¥temp¥添付資料 xisx<br>表示                                                                                                    |       |        |
| 印刷 提出 戻る                                                                                                    |       |        |
|                                                                                                    |       |        |
| 内容に問題が無いか確認します。                                                                                                    |       | 100% - |

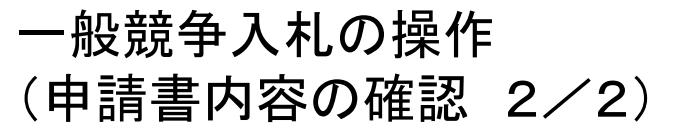

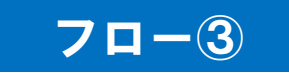

| https://www.ep-bid.supercals.jp/           | - CALS/EC - Internet Explorer |                                       |                |                         | <u>19</u> 4 |            |
|--------------------------------------------|-------------------------------|---------------------------------------|----------------|-------------------------|-------------|------------|
| <b>伊賀市</b>                                 | 20                            | 22年02月03日 16時38分,                     | 処理時間 0.22秒     | <b>CALS/EC</b> 電子入札システム |             | Ø          |
| - (工事) )                                   | 礼情報サービス 電子入札シス                | マテム 検証機能                              |                |                         | へルブ         | お問い合せ      |
| <ul> <li>簡易案件検索</li> <li>回達案件検索</li> </ul> |                               | 韶刍爰                                   | 加容枚碇洌由∍        | 2022年<br><b>書</b> 書     | 102月03日     |            |
| 间进来并一些                                     |                               | □□□□□□□□□□□□□□□□□□□□□□□□□□□□□□□□□□□□□ | 加具個種或中華        | <b>百</b> 1.             |             |            |
| • 入札状況一覧                                   | 伊賀市<br>伊賀市長                   |                                       |                |                         |             |            |
| ○ 登録者情報                                    | 岡本 末 敗                        |                                       |                |                         |             |            |
| ○保存データ表示                                   | 下記の                           | の調達案件に関わる競争参加                         | 資格について確認され:    | たく、書類を添えて申請します。         |             |            |
| ご質問にチャットで                                  |                               |                                       | 51             |                         |             |            |
| お答えします                                     | 1.調達案件番号                      | 24216000100001202100                  | 07-00          |                         |             |            |
|                                            | 2.調達案件名称                      | 一般競争入札テスト                             |                |                         |             |            |
|                                            | 3. 履行期限                       |                                       |                |                         |             |            |
|                                            | (坦山士)                         |                                       |                |                         |             |            |
|                                            | ())(山)(日)                     | 企業口                                   | 24216000090000 | 01                      |             |            |
|                                            |                               | 企業名称                                  | 株式会社テストエ       |                         |             |            |
|                                            |                               | 郵便番号                                  | 000-0001       |                         |             |            |
|                                            |                               | 住所                                    | 00市山山町1        |                         |             |            |
|                                            |                               | 代表者氏名                                 | 工事 太郎          |                         |             |            |
|                                            |                               | 代表電話番号                                | 000-000-0001   |                         |             |            |
|                                            |                               | 代表FAX番号                               | 000-000-0011   |                         |             |            |
|                                            |                               | 部署名                                   | 総務部            |                         |             |            |
|                                            |                               | 商号(連絡先名称)                             | 総務部            |                         |             |            |
|                                            |                               | 連絡先氏名                                 | 連絡 太郎          |                         |             |            |
|                                            |                               | 連絡先住所                                 |                |                         |             |            |
|                                            |                               | 連絡先電話番号                               | 提出ポ            | ミタンをクリックしま              | す。          |            |
|                                            |                               | 連絡先E-Mail                             |                |                         |             |            |
|                                            | 添付資料                          | C:¥temp¥添付                            | f資料.xlsx       |                         |             |            |
|                                            |                               |                                       |                | 表示                      |             |            |
|                                            |                               |                                       |                |                         |             |            |
|                                            |                               | · · · · · · · · · · · ·               |                |                         |             |            |
|                                            |                               | 印刷                                    | 提出             | 戻る                      |             |            |
|                                            |                               |                                       |                |                         |             |            |
|                                            |                               |                                       |                |                         |             |            |
|                                            |                               |                                       |                |                         |             |            |
|                                            |                               |                                       |                |                         |             |            |
|                                            |                               |                                       |                |                         |             | 🔩 100% 🔻 🔤 |

#### 一般競争入札の操作 (競争参加資格確認申請書受信確認通知の受信)

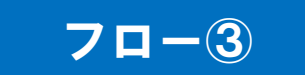

| https://www.ep-bid.super                                                                                                    | cals.jp/ - CALS/EC - Internet Explorer                                                                                                    | <u>199</u> 1 |          |
|----------------------------------------------------------------------------------------------------|----------------------------------------------------------------------------------------------------|--------------|----------|
| ①伊賀市                                                                                                    | 2022年02月03日 16時39分 <b>5.理時間 0.49秒 CALS/EC</b> 電子入札システム                                                                                                    |              | ø        |
| (工事)                                                                                                    | 入札情報サービス 電子入札システム 検証機能                                                                                                    | ヘルプ          | お問い合せ    |
| <ul> <li>・ 簡易案件検索</li> <li>・ 調達案件検索</li> <li>・ 調達案件一覧</li> <li>・ 入札状況一覧</li> <li>・ 登録者情報</li> <li>・ 保存データ表示</li> <li>ご質問にチャットで<br/>と盗します</li> <li>・ 二・・・・・・・・・・・・・・・・・・・・・・・・・・・・・・・・・・・</li></ul> | 企業D       242160000900001         企業名称       株式会社テスト工事業<br>者01         代表者氏名       工事 太郎 段             競争参加資格確認申請書は一記の内容で正常に送信されました。         調達案件番号       2421600010000120210007-00         調達案件番号       2421600010000120210007-00         調達案件各称       一般競争入札テスト         申請日時       令和04年02月08日 16時39分 |              |          |
|                                                                                                    | 印刷を行ってから、調達案件一覧ボタンを押下してください                                                                                                    |              |          |
|                                                                                                    |                                                                                                    |              | € 100% - |

この通知は申請書の提出後、自動的に表示されます。

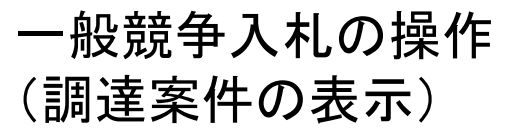

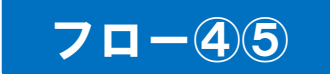

| 10伊賀市                            |                |                             | 20                        | 22年02月             | 03 E   | 17時1         | 5分如                 | 里時間            | :0.24秒 | c         | ALS/EC      | 電子入 | 札シスラ | тL    |        |                 |             |
|----------------------------------|----------------|-----------------------------|---------------------------|--------------------|--------|--------------|---------------------|----------------|--------|-----------|-------------|-----|------|-------|--------|-----------------|-------------|
| (工事)                             | λ              | 札情報サー                       | ピス 電子入                    | 札システム              |        | 検証機          | 能                   |                |        |           |             |     |      |       | ヘル     | レプ さ            | お間し         |
| • 簡易案件検索                         |                |                             |                           |                    |        |              | 調                   | 達案伯            | 牛一覧    |           |             |     |      |       |        |                 |             |
| ○ 調達案件検索<br>○ 調達案件一覧<br>○ 入札状況一覧 | 調達企業           | 機関(部局)<br>ID                | 総務部<br>242160000          | 29000001           |        |              |                     |                |        |           |             |     |      |       |        | 表示案<br>全案件      | 件 1-<br>数   |
| ○ 登録者情報                          | 住所<br>企業<br>代表 | <br> 名称<br>  者氏名            | (UCm22)<br>株式会社:<br>工事 太郎 | ⊆□□<br>テスト工事業<br>β | €者0-   | 1            |                     |                |        |           |             |     |      |       |        |                 | 1 🧕         |
| 0 味仔ナータ表示<br>ご質問にチャットで<br>お答えします | 案件             | 表示順序 案                      | 件番号                       | ~                  | ] ()   | 昇順<br>降順     |                     |                |        |           |             |     | 最新   | 更新日日  | 寺 20   | 最新3<br>022.02.0 | 長示<br>03 17 |
|                                  |                | 訓过案件情報                      |                           |                    | 航<br>老 | 争参加资<br>加表明者 | 格確認申<br> <br> /技術資料 | <b>∦/</b><br>₽ |        | 受領<br>提出意 | 確認/<br>思確認書 |     | -    | 技術提案: | 97技術資料 | <u>a</u>        | £           |
|                                  | 番<br>号         | 調速案件名<br>発注者アナウ             | (件) 人和の<br>のシス ()         | лах<br>I           | ₩出     | 再提出          | 受付票                 | 通知書            | 通知書    | 提出        | 再提出         | 受付票 | 提出   | 再提出   | 受付票    | 通知書             | 7           |
|                                  | 1              | 一般競争入札                      | - 一般競争                    | 争入札                | 表示     |              | 表示                  | 表示             |        |           |             |     |      |       |        |                 | 変           |
|                                  | 2              | <u>一般競争入札</u><br>0 <u>3</u> | <u>.テスト</u><br>一般競争       | 争入札                |        |              |                     |                | それ     | 、ぞれ       | いの通         | 通知に | こつし  | いて、   |        |                 | 変           |
|                                  | 3              | 一般競争テス                      | <u>▶02</u> →般競手           | 争入札                | 表示     |              | 表示                  |                | 表示     | ・ボタ       | ンを          | クリッ | っクし  | ます    | 0      |                 | 変           |
|                                  | 4              | <u>一般競争テス</u>               | <u>ト01</u> 一般競争           | 争入札                | 表示     |              | 表示                  | 表示             |        |           |             |     |      |       |        |                 | 変           |
|                                  |                |                             |                           |                    |        |              |                     |                |        |           |             | /   |      | ,     |        | 表示靠<br>全案件      | 尾件 1<br>非数  |
|                                  |                |                             |                           |                    |        |              |                     |                |        |           |             |     |      |       |        |                 | )1 (        |

# 一般競争入札の操作(競争参加資格確認申請書受付票の表示)

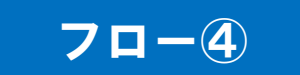

| ・ いたいです。         ・ いたいです。         ・ いたい          ・ いたい          ・ いたい          ・ いたい          ・          ・          ・                                                                                                    | https://www.ep-bid.supercals | jp/ - CALS/EC - Internet Explorer                 | <u></u>              |             |
|----------------------------------------------------------------------------------------------------|------------------------------|---------------------------------------------------|----------------------|-------------|
| ● 協馬案件技業       ● 読品案件技業       ● 読記案件       ● 読記案件       ● 読記案件       ● 読記案件       ● 読記案件       ● 健康市       ● 健康市         ● 調査案件       ● 記は状: 特式会社テスト工事業者の1       ● 健康市       ● 健康市         ● 全録省情報       ● 読まだ: 時式会社テスト工事業者の1       ● 健康市         ● 含量者情報       ● 健者作       ● 健康市         ● 含量者情報       ● 読名がまが、       ● 読名の         ● 読記点       ● 読書       ● 健康市         ● 読品       ● 健康市       ● 健康市         ● 含量者情報       ● 自家       ● 健な市         ● 含着       ● 健康市       ● 健康市         ● 含着       ● 健康市       ● 健康市         ● 含着       ● 健康の       ● 健康         ● 読品の       ● 健康       ● 健康         ● 読品       ● 健康       ● 健康         ● 読品       ● 健康       ● 健康         ● 健康       ● 健康       ● 健康         ● 健康       ● 健康       ● 健康         ● 健康       ● 健康       ● 健康         ● 健康       ● 健康       ● 健康         ● 健康       ● 健康       ● 健康         ● 健康       ● 健康       ● 健康         ● 健康       ● 健康       ● 健康         ● 健康       ● 健康       ● 健康         ● 自動       ● 健康       ● 健康 <td>(王惠)</td> <td>2022年02月03日 17時15分<b>処理時間:0.16秒</b> CALS/EC 電子入札</td> <td>システム</td> <td>Ø</td>                                                                                                    | (王惠)                         | 2022年02月03日 17時15分 <b>処理時間:0.16秒</b> CALS/EC 電子入札 | システム                 | Ø           |
| <ul> <li>● 結累性線</li> <li>● 調整件中國</li> <li>● 乳化状况中國</li> <li>● 急發有機</li> <li>● 含合有器</li> <li>● 含子 奇器</li> <li>● 登子 中國</li> <li>● 空音 空音</li> <li>● 登書 作 中国</li> <li>● 空音 空音</li> <li>● 空音 空音</li> <li>● 空音</li> <li>● 空音</li> <li>● 空音</li> <li>● 空音</li> <li>● 空音</li> <li>● 空音</li> <li>● 四 ● 全</li> <li>● 四</li> <li>● 全</li> <li>● 四</li> <li>● 全</li> <li>● 四</li> <li>● 全</li> <li>● 四</li> <li>● 全</li> <li>● 四</li> <li>● 全</li> <li>● 四</li> <li>● 全</li> <li>● 四</li> <li>● 全</li> <li>● 四</li> <li>● 四</li> <li>● 全</li> <li>● 四</li> <li>● 四</li> <li>● 回</li> <li>● 回</li> <li>● 回</li> <li>● 回</li> <li>● 回</li> <li>● 回</li> <li>● 回</li> <li>● 回</li> <li>● 回</li> <li>● 回</li> <li>● 回</li> <li>● 回</li> <li>● 回</li> <li>● 回</li> <li>● 回</li> <li>● 回</li> <li>● 回</li> <li>● 回</li> <li>● 回</li> <li>● 回</li> <li>● 回</li> <li>● 回</li> <li>● 回<td>- (上手)</td><td>入札情報サービス 電子入札システム 検証機能</td><td>ヘルプ</td><td>お問い合せ</td></li></ul> | - (上手)                       | 入札情報サービス 電子入札システム 検証機能                            | ヘルプ                  | お問い合せ       |
| <ul> <li>● 調達祭牛或</li> <li>● 調達祭牛或</li> <li>● 急見者情報</li> <li>● 含用者:</li> <li>● 含用者:</li> <li>● 含用者:</li> <li>● 含用者:</li> <li>● 公式 日本 が、 (大きたき: 王本 が 思 )</li> <li>● 命令の加資格確認申請書受付票</li> <li>● 協会の加資格確認申請書受付票</li> <li>● 保育・ の方</li> <li>● 保育・ の方</li> <li>● 保育・の方</li> <li>● 保育・の方</li> <li>● 保育・の方</li> <li>● 保育・の方</li> <li>● 保育・の方</li> <li>● 保育・の方</li> <li>● 保育・の方</li> <li>● 保育・</li> <li>● 保育・</li> <li>● 日本・</li> <li>● 日本・</li> <li>● 日本・</li> <li>● 日本・</li> <li></li></ul>                                                                      | ◎ 簡易案件検索                     |                                                   | 令和04年02月03日          | l de la com |
| ● 國建案件一覧       ① 全菜名標: 株式会社テク1工事業会1       伊賀市長         ● 名建者信頼       ● 倉倉者信頼       ● 原本       ○ 国本 常         ● 保育テータ表示       ● 定       ○ 定       ○ 定         ● ご       ● ご       ● ご       ● ご         ● 「供本 法 正 水 郎 郎       ● 原本       ● 原本       ● 原本         ● 金銀者信頼       ● (第一天)       ● 定       ● ご         ● 「「「」」」」       ● 「日本       ● (第一天)       ● (第1427333896849138 )         ● 印刷       ● 原本       ● (第1427333896849138 )       ● (第1427333896849138 )                                                                                                    | ○ 調達案件検索                     | 企業10:2421600009000001                             | 伊賀市                  |             |
| ・ 入札状況一覧       一 飯本 焼         ・ 免債者債損       ・ 協手参加資格確認申請書受付票         ・ 保存・受え示       一 記         ・ 健康のいいいいいいいいいいいいいいいいいいいいいいいいいいいいいいいいいいいい                                                                                                    | の 調達室件 一覧                    | 企業名称:株式会社テスト工事業者01                                | 伊賀市長                 | ŧ           |
| ○ 登録者情報       第年参加資格確認申請書受付票         ○ 保存一夕表示       下記の調達案件について下記の日時に受得致しました。         ご       記         ご       記         受得番号: 2421600010001202100070110000001         調達案件番号: 242160001000120210007-00         調達案件名称: 一般競争入札テスト         受付日時: 令和04年02月03日 17時02分         (1914827333896949138)         印刷       保存         印刷       保存         印刷       保存                                                                                                    |                              | 代表者氏名:工事 太郎 殿                                     | 岡本 栄                 | 2           |
| ● 登録省情報         ○保存了 - 女表示           ● 読書:         12           ● 登録音號:         22           ● 登録音號:         221000010000120210007001100000001           ● 登録音號:         22100001000120210007-001           ● 登録音號:         22100001000120210007-001           ● 登録音號:         22100001000120210007-001           ● 登録音號:         22100001000120210007-001           ● 登録重要:         22100001000120210007-001           ● 登録重要:         22100001000120210007-001           ● 登録重要:         22100001000120210007-001           ● 登録重要:         22100001000120210007-001           ● 登録重要:         22100001000120210007-001           ● 登録重要:         22100010000120210007-001           ● 登録重要:         22100010000120210007-001           ● 登録重要:         2210001           ● 日期         ● 存在           ● 日報         ● 存在                                                                                                    | • 入礼状况一覧                     | 競争参加資格確認申請書受付票                                    |                      |             |
| ・保存一夕表示       下記の調達案件について下記の日時に受領致しました。            ぼ問いたかりたす        記             近           近             受領番号: 2421800010000120210007001100000001           記             現業常年番号: 2421800010000120210007-00           記             現業件名称: 一般競争入北テスト           受付日時: 令和04年02月03日 17時の2分             (914527333836849138)           (914527333836849138)                                                                                                    | · 登録者情報                      |                                                   |                      |             |
| P部         R4           P部         R4           P部         R4           P部         R4                                                                                                    | ○保存データ表示                     | 下記の調達案件について下記の日時に受領致しました。                         |                      |             |
| E E C 発展器: 24216000100012021000700110000001 IB違案件番号: 242160001000120210007-00 IB違案件番号: 一般競争入札テスト C 付日時: 令和04年02月03日 17時02分 (914827333836849138) 印刷 保存 戻る                                                                                                    | ご質問にチャットで<br>お答えします          |                                                   |                      |             |
| 受領番号: 24216000100012021000700110000001<br>調違案件番号: 242160001000120210007-00<br>調違案件名称: 一般競争入札テスト<br>受付日時: 令和04年02月03日 17時02分<br>(914827333836649138)<br>印刷 保存 戻る                                                                                                    |                              | 5                                                 |                      |             |
| 受得番号: 24218000100012021000700110000001<br>調達案件番号: 242180001000120210007-00<br>調達案件名称: 一般競争入札テスト<br>受付日時: 令和04年02月03日 17時02分<br>(914827333836849138)<br>印刷 保存 戻る                                                                                                    |                              |                                                   |                      |             |
| 調達案件番号: 242160001000120210007-00<br>調達案件名称: 一般競争入札テスト<br>受付日時: 令和04年02月03日 17時02分<br>(914827333836849138)<br>印刷 保存 戻る                                                                                                    |                              | 受領番号: 242160001000012021000700110000              | 0001                 |             |
| 調達案件名称: 一般競争入礼テスト<br>受付日時: 令和04年02月03日 17時02分<br>(914827333836849138)<br>印刷 保存 戻る                                                                                                    |                              | 調達案件番号: 2421600010000120210007-00                 |                      |             |
| 受付日時: 令和04年02月03日 17時02分<br>( 914827333836849138 )<br>印刷 保存 戻る                                                                                                    |                              | 調達案件名称:一般競争入札テスト                                  |                      |             |
| (914827333836849138)<br>印刷 保存 反る                                                                                                    |                              | 受付日時: 令和04年02月03日 17時02分                          |                      |             |
| (914827333836849138)<br>印刷 保存 戻る                                                                                                    |                              |                                                   |                      |             |
| (914827333836849138)<br>印刷 保存 戻る<br>泛                                                                                                    |                              |                                                   |                      |             |
| 印刷 保存 反る                                                                                                    |                              |                                                   | ( 01/007000000000100 | <b>`</b>    |
|                                                                                                    |                              |                                                   | ( 91402/333650649136 |             |
|                                                                                                    |                              |                                                   |                      |             |
|                                                                                                    |                              | 印刷 保存 戻る                                          | )                    |             |
|                                                                                                    |                              |                                                   | 7                    |             |
|                                                                                                    |                              |                                                   |                      |             |
|                                                                                                    |                              |                                                   |                      |             |
|                                                                                                    |                              |                                                   |                      |             |

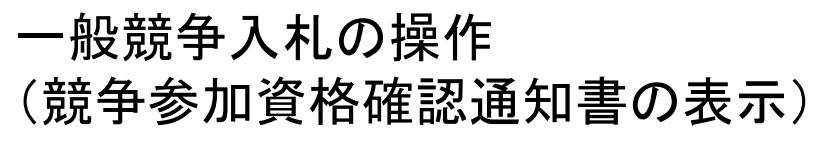

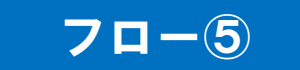

| https://www.ep-bid.superca | s.jp/ - CALS/EC - Internet Explorer                          | <u></u> 4          |        |
|----------------------------|--------------------------------------------------------------|--------------------|--------|
| <b>伊</b> 智市                | 2022年02日02日 17時16公社の1995年1日                                  | Д                  | Ø      |
| (工事)                       | 入札情報サービス 電子入札システム 検証機能                                       | ヘルプ                | お問い合せ  |
| - MERCHART                 |                                                              |                    |        |
| 2 間易棄忤梗索                   | ᅓᅌᆇᆔᄵᄻᄻᅒᆁᇃᄳᆂ                                                 | 市和04年02月03日        |        |
| ? 調達案件検索                   | <b>贶于</b> 》加頁格唯認進却書                                          |                    |        |
| ○ 調達案件一覧                   | 企業ID:2421600009000001                                        | 伊賀市                |        |
| <ul> <li>入札状況一覧</li> </ul> | 企業名称:株式会社テスト工事業者01<br>(4まませんタ・エホーナ40, PD                     | 伊賀市長               |        |
| · 登録者情報                    | 代表者氏名: 上爭 人即 敗                                               | 岡本 未               |        |
| 0保存データ表示                   | 先に申請のあった下記の調達案件に係わる競争参加資格について、下記の通り確認したので、通                  | 直知します。             |        |
| ご質問にチャットで                  | 記                                                            |                    |        |
| お答えします                     | 通知書紙号:2421600010000120210007002000010002                     |                    |        |
|                            | 公告日:令和04年02月02日                                              |                    |        |
|                            | 調達案件番号: 2421600010000120210007-00                            |                    |        |
|                            | 調達案件名称:一般競争入札テスト                                             |                    |        |
|                            | 入札開始日時: 令和04年02月03日 17時05分                                   |                    |        |
|                            | 人札書提出満切日時: 令和04年02月03日 17時15分<br>内記書観社予定日時・会和04年09月09日 17時0分 |                    |        |
|                            | 開札予定日時:令和04年02月03日 17時25分                                    |                    |        |
|                            | 競争参加資格の有無:有                                                  |                    |        |
|                            | 理由または条件:                                                     |                    |        |
|                            | 内訳書の提示:                                                      |                    |        |
|                            | 備考:                                                          |                    |        |
|                            | (5)                                                          | 21/227333236249132 | )      |
|                            |                                                              |                    |        |
|                            |                                                              |                    |        |
|                            | 印刷 保存 戻る                                                     |                    |        |
|                            |                                                              | 2                  |        |
|                            |                                                              |                    |        |
|                            |                                                              |                    |        |
|                            |                                                              | 6                  | 100% - |

## 一般競争入札の操作(入札状況一覧の表示)

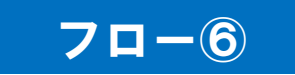

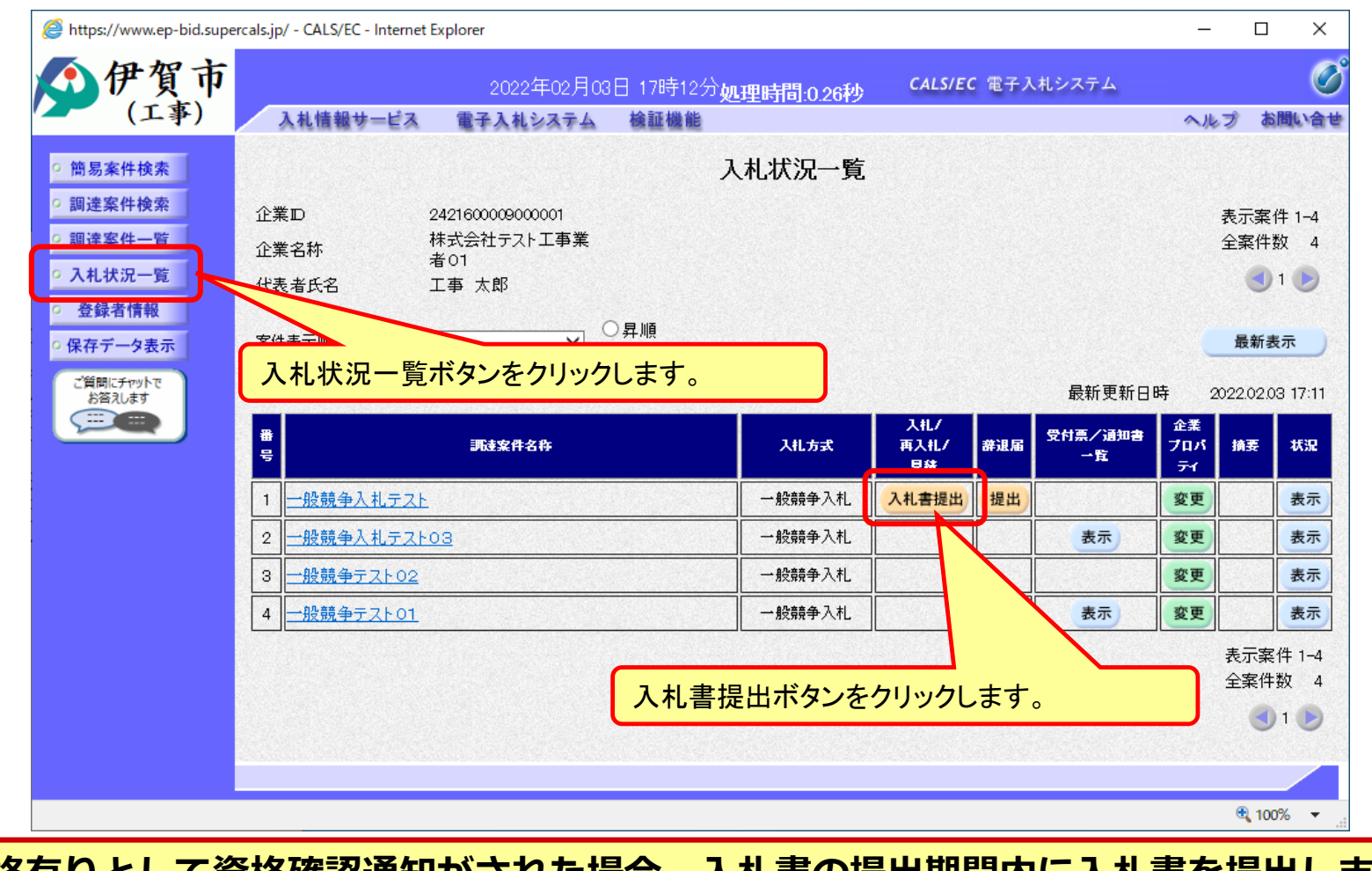

資格有りとして資格確認通知がされた場合、入札書の提出期間内に入札書を提出しま す。

# 一般競争入札の操作(入札書内容の登録 1/2)

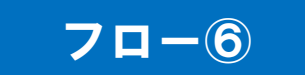

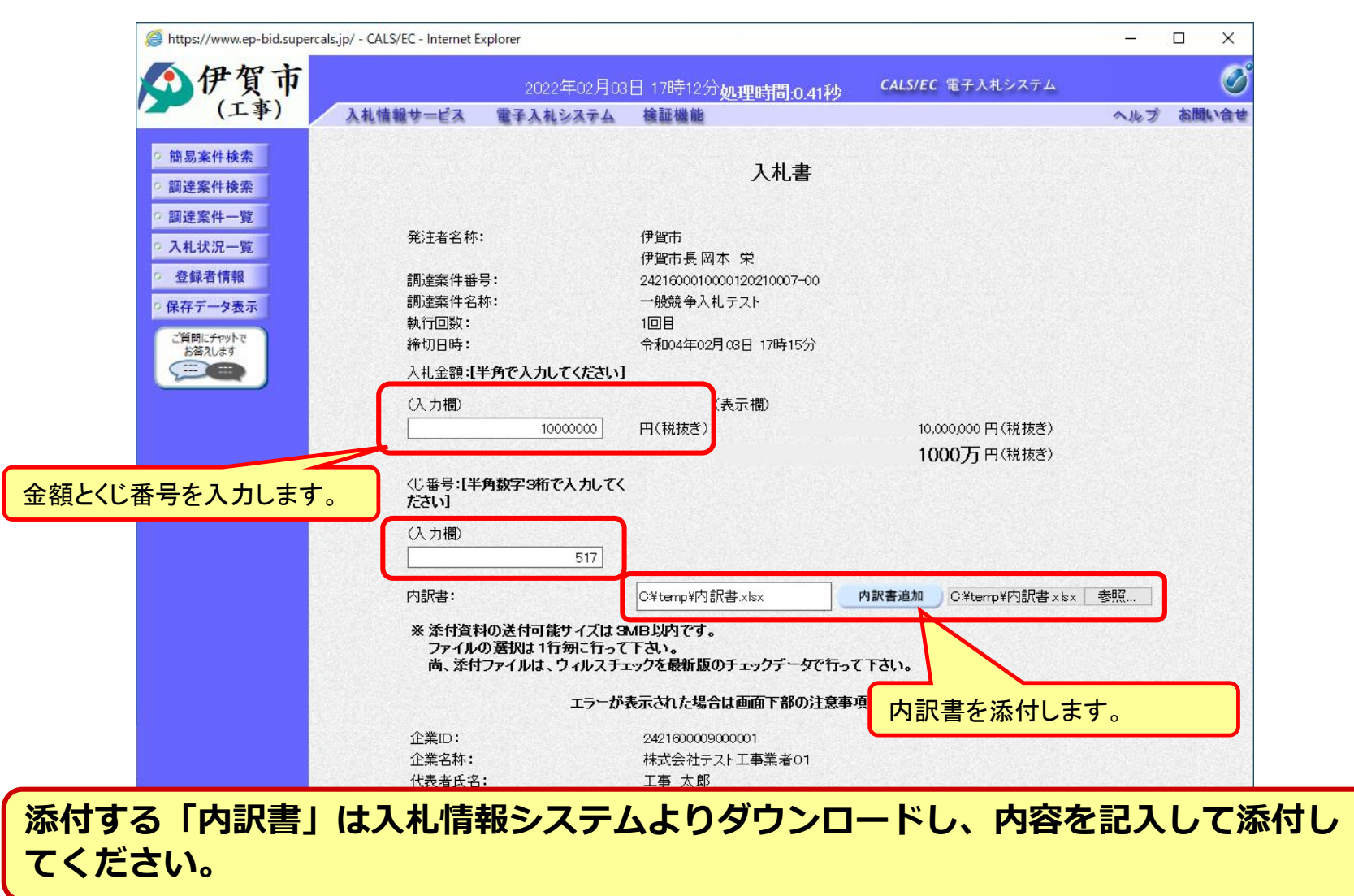

一般競争入札の操作 (入札書内容の登録 2/2)

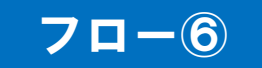

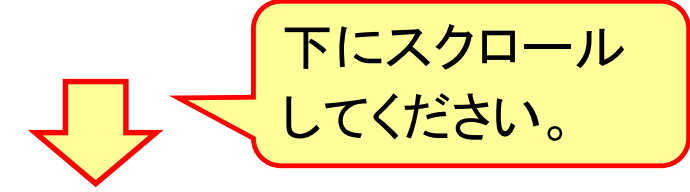

| 企業ID:                    | 2421600009000001                                                                                                    |
|--------------------------|----------------------------------------------------------------------------------------------------|
| 企業名称:<br>代表者氏名:<br><連絡先> | 株式会社テスト工事業者01<br>工事 太郎                                                                                                    |
| 商号(連絡先名称):               | 総務部                                                                                                    |
| 氏名:                      | 連絡 太郎                                                                                                    |
| 住所:                      |                                                                                                    |
| 電話番号:                    | 000-000-0001                                                                                                    |
| E-Mail:                  | asaaaa@bbb.coc 提出内容確認ボタンをクリックします。                                                                                                    |
| -                        | -注意事項一<br>提出内容確認ボタン押下後、エラーが表示される場合は <u>こちら</u> 。<br>パンコンの設定が不足している可能性があります。<br>PCの設定および設定確認は <u>こちら</u> 。<br>電子入札システムではフォルダまたはファイル名に使用できない<br>文字があります。また添付ファイルが日本語のフォルダに<br>置かれている場合、アップロードに失敗することがあります。<br>添付ファイルは英字のみのフォルダに置くことを推奨します。<br>(例)「C*temp」配下等 |
|                          |                                                                                                    |
|                          | 🔩 100% 🔻                                                                                                    |

# 一般競争入札の操作(入札書内容の確認 1/2)

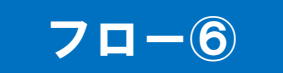

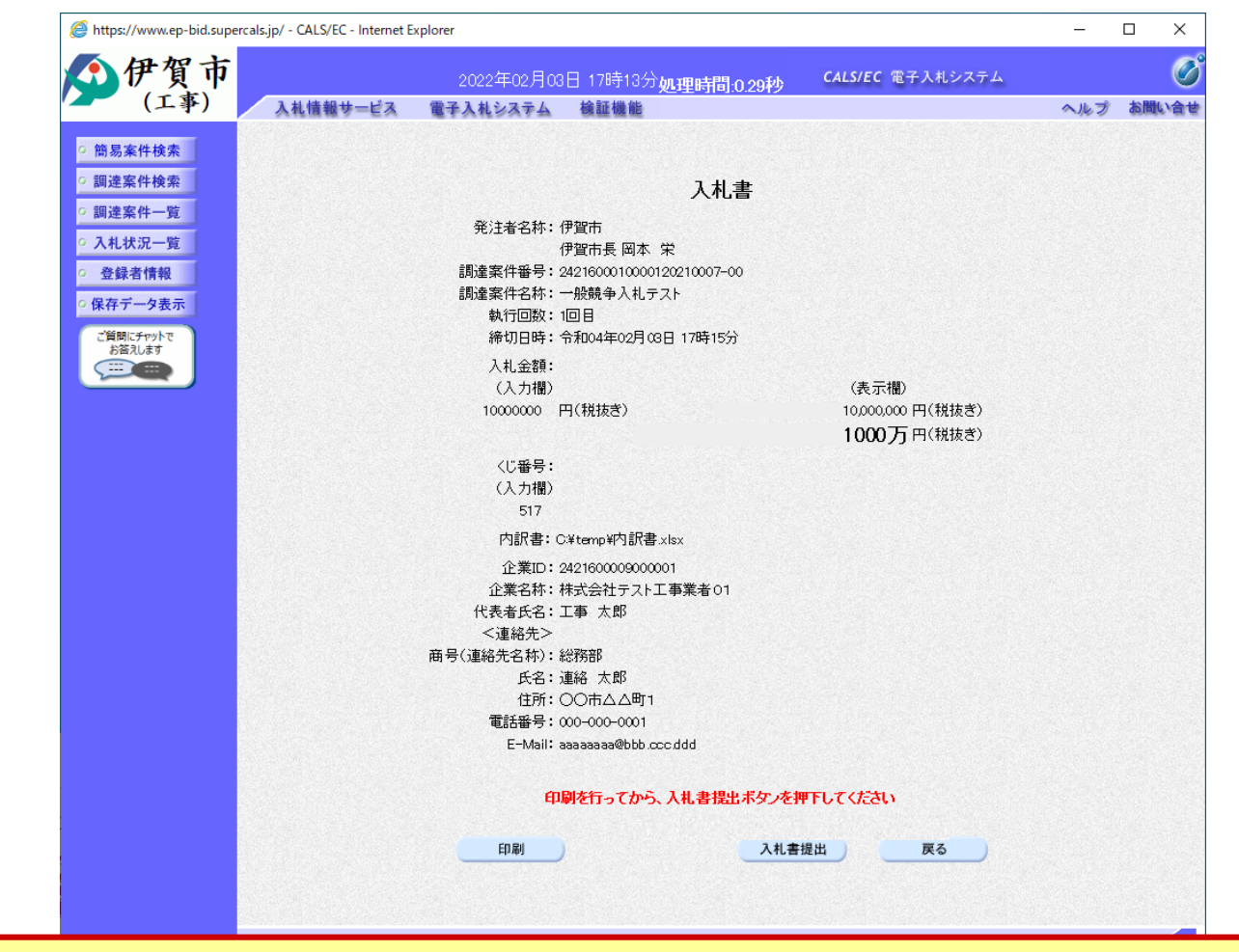

注意:特に入札金額について入力の誤りが無いか再度確認してください。 提出以降は入札書の内容確認、差し替えはできません。

#### ー般競争入札の操作 (入札書内容の確認 2/2)

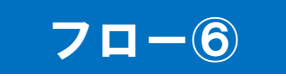

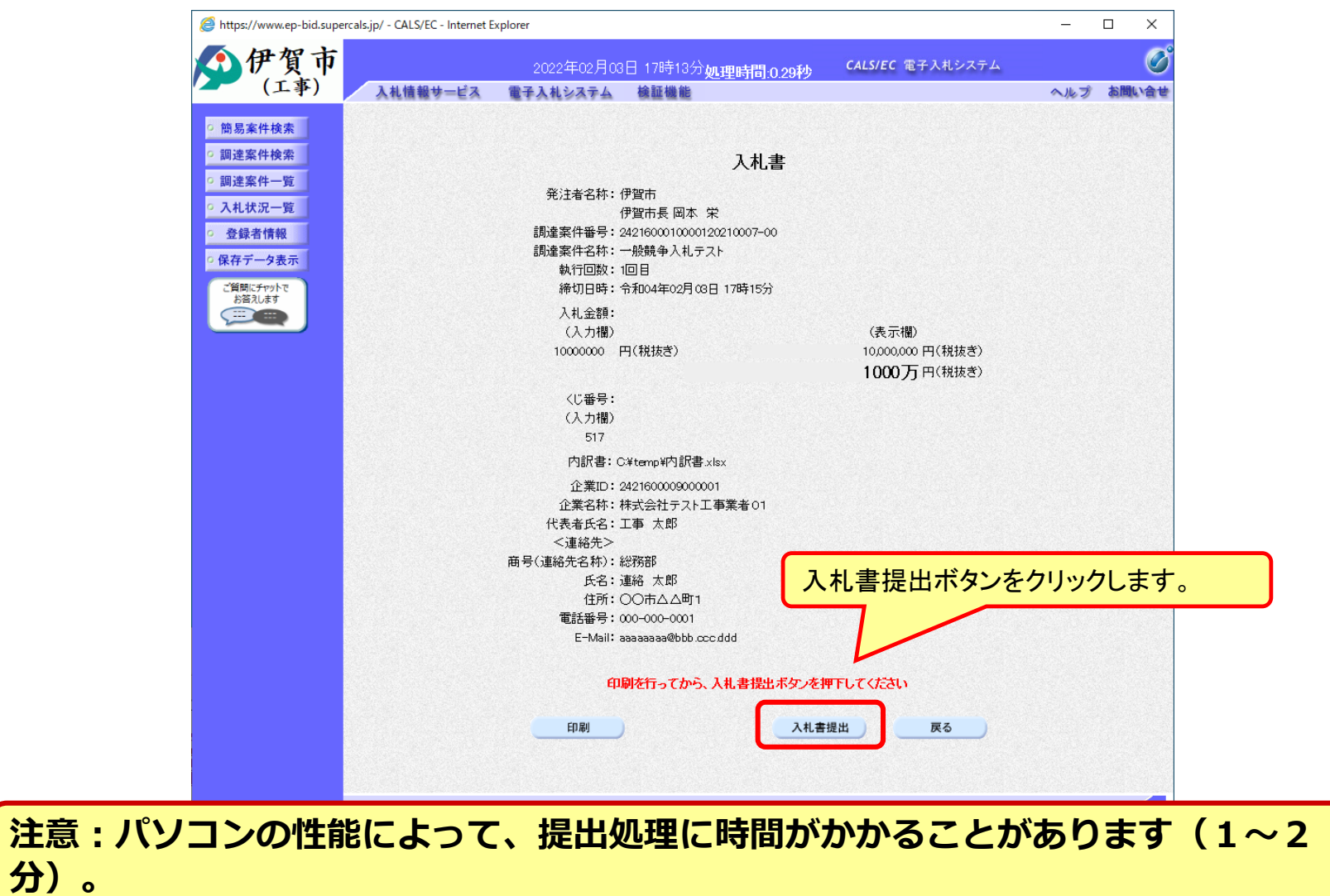

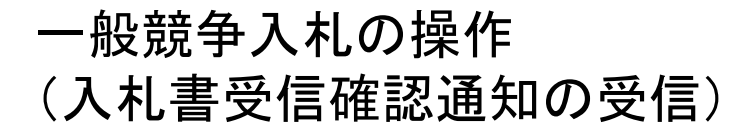

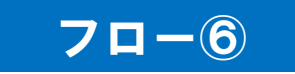

| https://www.ep-bid.supercal | ls.jp/ - CALS/EC - Internet E | kplorer          |                        |                     | <u></u> |        |
|-----------------------------|-------------------------------|------------------|------------------------|---------------------|---------|--------|
| 伊賀市                         |                               | 2022年02日02日 17時1 | 34 Jun 199 a ratik     | CALS/EC 電子入札システム    |         | Ø      |
| (工事)                        | 入札情報サービス                      | 電子入札システム 検証機     | 1979 处理时间:0.5249<br>能  |                     | へルプ     | お聞い合せ  |
| <ul> <li>簡易案件検索</li> </ul>  |                               |                  | 入札書受信確認通知              | .0                  |         |        |
| ○ 調達案件検索                    |                               | 入札書は             | : 下記の内容で正常に送信さ         | れました。               |         |        |
| 0 铜涛家件                      |                               | 発注者名称:           | 伊智市                    |                     |         |        |
| 则迁来计见                       |                               |                  | 伊賀市                    | 長岡本 栄               |         |        |
| • 入札状況一覧                    |                               | 調達案件番号:          | 242160                 | 0010000120210007-00 |         |        |
| ② 登録者情報                     |                               | 調達案件名称:          | 一般競                    | 争入札テスト              |         |        |
|                             |                               | 執行回数:            | 108                    |                     |         |        |
| 「休仔アーダ衣示                    |                               | 締切日時:            | 令和04                   | 年02月03日 17時15分      |         |        |
| ご質問にチャットで                   |                               | 企業口:             | 242160                 | 0009000001          |         |        |
| 5音えしま9                      |                               | 企業名称:            | 株式会                    | 社テスト工事業者01          |         |        |
|                             |                               | 代表者氏名:           | 工事 🤈                   | 大郎                  |         |        |
|                             |                               | <連絡先>            |                        |                     |         |        |
|                             |                               | 商号(連絡先名称):       | 総務部                    |                     |         |        |
|                             |                               | 氏名:              | 連絡 🤈                   | 大郎                  |         |        |
|                             |                               | 住所:              | 00市                    | ムム町1                |         |        |
|                             |                               | 電話番号:            | 000-00                 | 0-0001              |         |        |
|                             |                               | E-Mail:          | aaaaaa                 | aa@bbb.ccc.ddd      |         |        |
|                             |                               | 受信日時:            | 令和04                   | 年02月03日 17時13分      |         |        |
|                             |                               | 印刷を行ってた          | から、入札状況一覧ボタンを<br>入札書保存 | 甲下してください<br>入札状況一覧  |         |        |
|                             |                               |                  |                        |                     | 6       | 100% - |

この通知は入札書の提出後、自動的に表示されます。

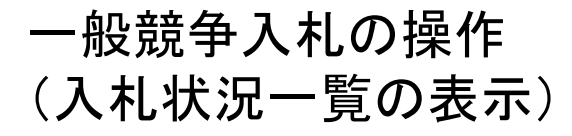

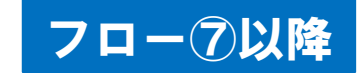

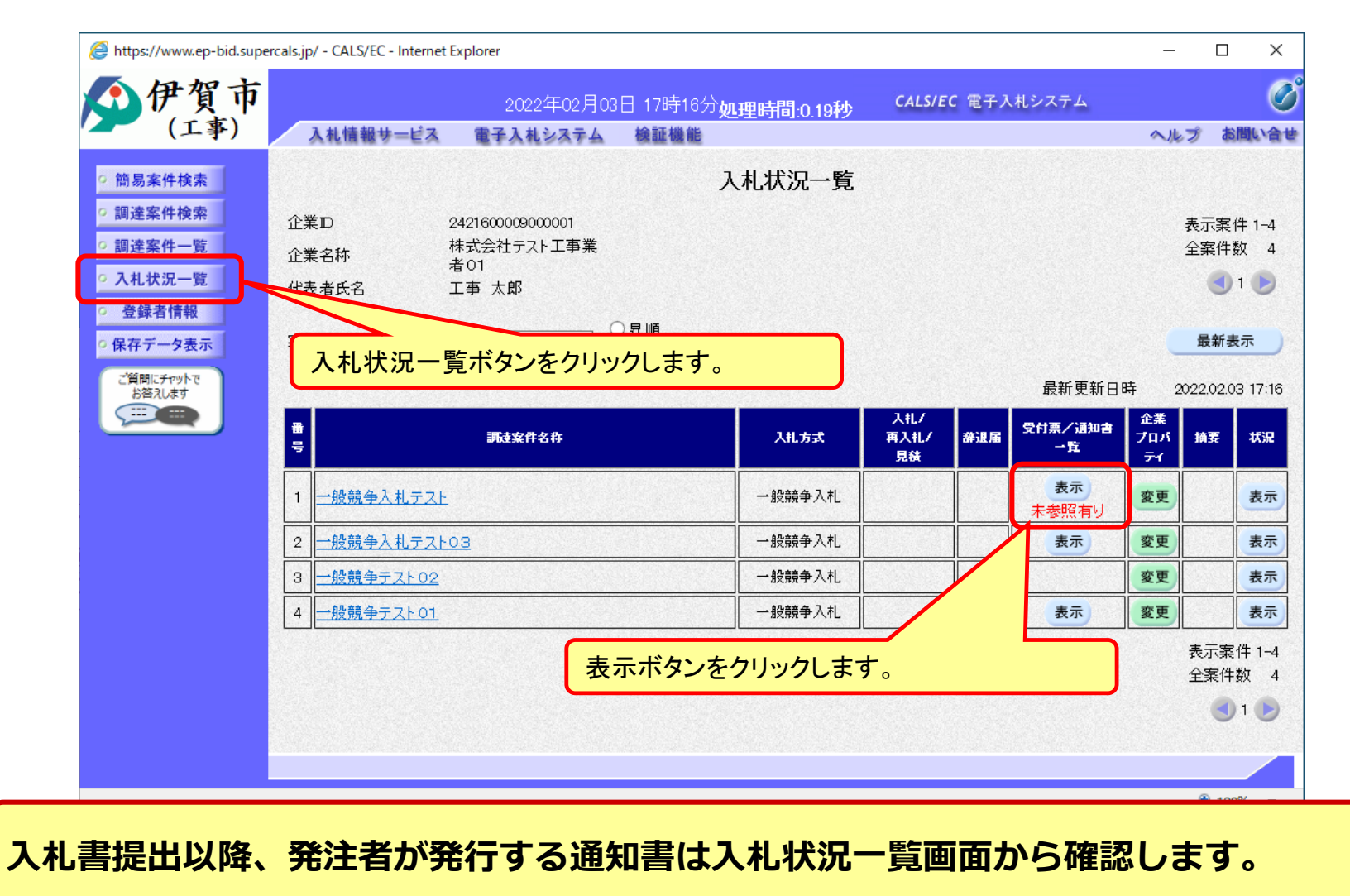

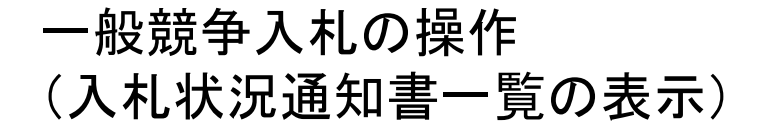

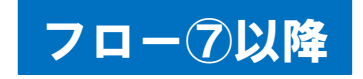

| https://www.ep-bid.supercals.jp                                     | / - CALS/EC - Intern | et Explorer            |                                  |              |                   | - 0          | ×     |
|---------------------------------------------------------------------|----------------------|------------------------|----------------------------------|--------------|-------------------|--------------|-------|
| 伊賀市                                                                 | 入札情報サービス             | 2022年02月03<br>電子入札システム | 3日 18時17分 <b>処理時間:0.</b><br>検証機能 | 24秒 CALS     | <i>IEC</i> 電子入札シス | 74<br>Alk    | プ お聞い |
| 0 簡易案件検索                                                            |                      |                        | 入札状況通知書                          | 一覧           |                   |              |       |
| <ul> <li>https://www.ep-bid.supercals.jp/ - CAL</li> <li></li></ul> | 執行回数                 | 通知書名                   | 通知書発 <b>行</b>                    | 行日村          | 通知書表示             | 通知書確認        |       |
| <ul> <li>         · 調達案件一覧         ·         ·         ·</li></ul>  |                      | 落札者決定通知書               | 令和04年02月03日                      | (木) 18時14分   | 表示                | 未参照          |       |
| <ul> <li>登録者情報</li> </ul>                                           | 1                    | 保留通知書                  | 令和04年02月08日                      | (木) 18時01分   | 表示                | 未参照          |       |
| ○ 保存データ表示                                                           |                      | 入札締切通知書                | 令和04年02月03日                      | (木) 17時16分   | 表示                | 参照済          |       |
| と質問にナヤットで<br>お答えします                                                 |                      | 入札書受付票                 | 令和04年02月03日                      | (木) 17時15分   | 表示                | 参照済          |       |
|                                                                     |                      |                        | 戻る                               | 参照した<br>表示ボタ | い通知書に<br>ンをクリックし  | ついて、<br>します。 |       |
|                                                                     |                      |                        |                                  |              |                   | <b>€</b> 10  |       |

発注者が発行した通知書の種類に応じて、この一覧画面に欄が増えます。

### 一般競争入札の操作 (入札書受付票の表示)

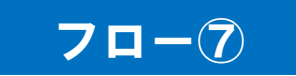

| https://www.ep-bid.supe         | rcals.jp/ - CALS/EC - Internet Explorer                                                                                                    | <u>014</u> 0   |       |
|---------------------------------|----------------------------------------------------------------------------------------------------|----------------|-------|
| <b>①</b> 伊賀市                    | 2022年02月03日 17時18分 <b>処理時間:0.18秒 CALS/EC</b> 電子入札システム                                                                                            |                | Ø     |
| - (工事)                          | 入札情報サービス 電子入札システム 検証機能                                                                                                    | ヘルプ            | お問い合せ |
| ◎ 簡易案件検索                        |                                                                                                    | 令和04年02月03E    | 3     |
| ○ 調達案件検索<br>○ 調達案件一覧            | 企業ID: 2421600009000001<br>企業名称:株式会社テスト工事業者01                                                                                                    | 伊賀市<br>伊賀市長    |       |
| 2 入札状況一覧                        | 代表者氏名:工事 太郎 殿                                                                                                    | 岡本 栄           |       |
| ○ 登録者情報                         | 入札書受付票                                                                                                    |                |       |
| ッ味存ナータ表示<br>ご質問にチャットで<br>お答えします | 下記の案件について下記の日時に入札書を受領しました。                                                                                                    |                |       |
|                                 | 58                                                                                                    |                |       |
|                                 | 受領番号: 2421600010000120210007003100010001<br>調達案件番号: 2421600010000120210007-00<br>調達案件名称: 一般競争入札テスト<br>入札執行回数: 1回目<br>受付日時: 令和04年02月03日 17時13分37秒 |                |       |
|                                 | 入札書提出日時:令和04年02月03日 17時13分37秒957<br>入力くじ番号:517<br>確定くじ番号:474                                                                                     |                |       |
|                                 | 確定くじ番号計算式:入札書提出日時のミリ秒(右3桁) + 入力くじ番号                                                                                                    |                |       |
|                                 | ( 11267                                                                                                    | 37336336649163 | )     |
|                                 |                                                                                                    |                |       |
|                                 |                                                                                                    | Z              | 1     |
|                                 |                                                                                                    | A              | 100%  |

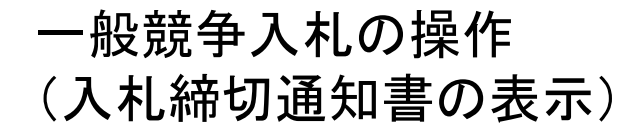

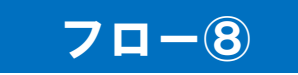

| https://www.ep-bid.supercals.jp/ - CALS/E0 | C - Internet Explorer                                     | — <u> </u>                                                                                                    | x c   |
|--------------------------------------------|-----------------------------------------------------------|----------------------------------------------------------------------------------------------------|-------|
| <b>①</b> 伊賀市                               | 2022年02月03日 17時18分 <b>処理時間:0.19秒</b>                      | CALS/EC 電子入札システム                                                                                                | Ø     |
| (工事) 入札情報                                  | サービス 電子入札システム 検証機能                                        | ヘルプ                                                                                                    | お問い合せ |
| <ul> <li>簡易案件検索</li> </ul>                 |                                                           | 令和04年02月03日                                                                                                    |       |
| ○ 調達案件検索                                   | 企業ID: 2421600009000001                                    | 伊賀市 伊賀市長                                                                                                    |       |
| 0 调读家件一覧                                   | 企業名称:株式会社テスト工事業者01                                        |                                                                                                    |       |
|                                            | 代表者氏名:工事 太郎 殿                                             | 岡本 栄                                                                                                    |       |
| 9 入礼狄沅一克                                   |                                                           |                                                                                                    |       |
| · 登録者情報                                    | 入札締切通知書                                                   |                                                                                                    |       |
| 0 保存データ表示                                  |                                                           |                                                                                                    |       |
| ご質問にチャットで<br>お答えします                        | 下記の案件について下記の日時に入札を                                        | 締切りました。                                                                                                    |       |
|                                            | 5:                                                        |                                                                                                    |       |
|                                            |                                                           |                                                                                                    |       |
|                                            | 調達案件番号:2421600010000120210007-00                          |                                                                                                    |       |
|                                            | 調達案件名称:一般競争入札テスト                                          |                                                                                                    |       |
|                                            | 入札執行回数:1回目                                                |                                                                                                    |       |
|                                            | 入札締切発行日時:令和04年02月03日 17時16分<br>開始 又字写時,今至555年5月65日 17時16分 |                                                                                                    |       |
|                                            | 開札 护定日時: 令和04年02月03日 17時25分                               |                                                                                                    |       |
|                                            |                                                           |                                                                                                    |       |
|                                            |                                                           | (1026837336336649163)                                                                                           |       |
|                                            | 印刷 很友                                                     | EA                                                                                                    |       |
|                                            | Hinki Mit                                                 |                                                                                                    |       |
|                                            |                                                           | Sector Sector Sector Sector Sector Sector Sector Sector Sector Sector Sector Sector Sector Sector Sector Sector |       |
|                                            |                                                           |                                                                                                    |       |
|                                            |                                                           |                                                                                                    |       |
|                                            |                                                           | æ.                                                                                                    | 00% - |

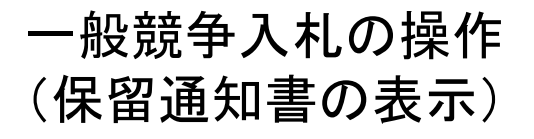

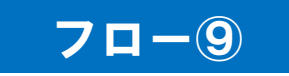

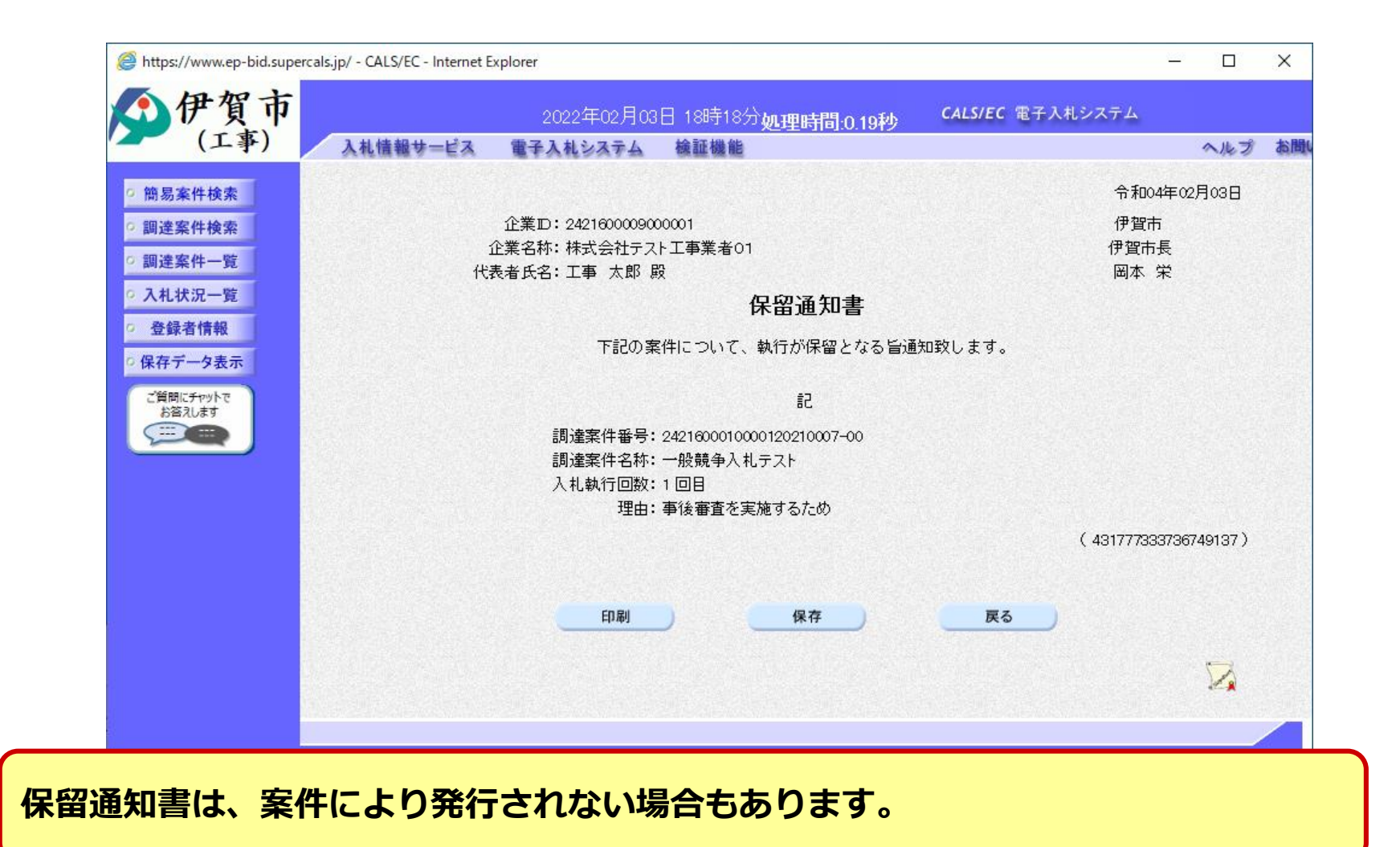

#### 一般競争入札の操作 (落札者決定通知書の表示)

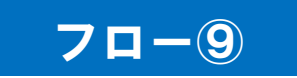

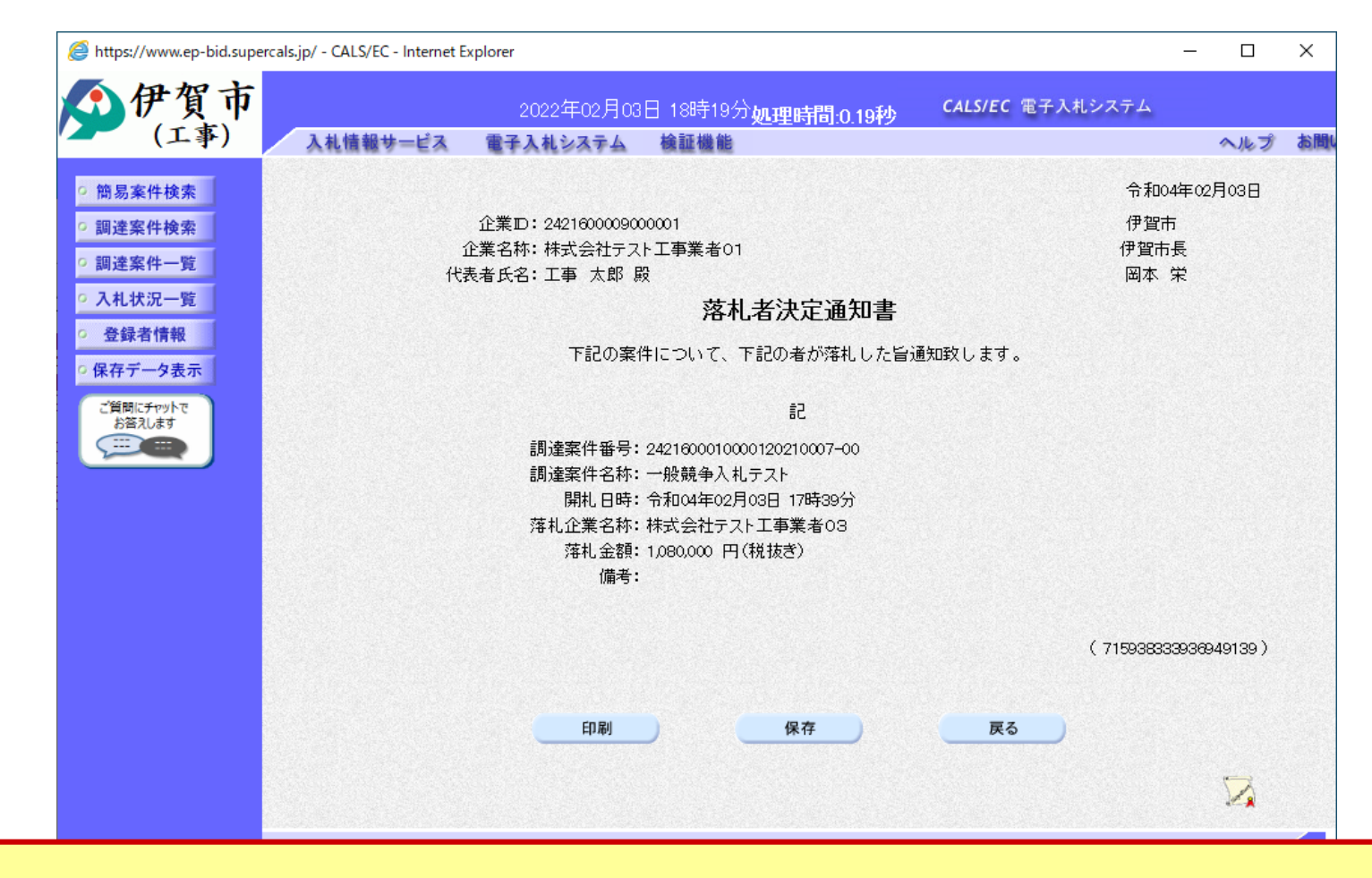

落札決定通知書は、全参加者に発行されます。落札企業名称等を確認します。

入札結果の検索(入札情報システム)

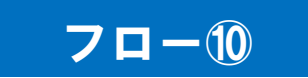

| ▲ 伊賀市                              |                       |                          |      |           |                   | 0222.          | 02.03 18:30 |
|------------------------------------|-----------------------|--------------------------|------|-----------|-------------------|----------------|-------------|
| (工事)                               | 入札結果検索                |                          |      |           |                   |                | top > 検索    |
| 「トップページ」                           | 案件検索                  | 検索条件                     | を指定  | して、検      | 索ボタンをクリ           | ックします。         |             |
|                                    | 年度                    |                          |      | 立理        | 理託ター              |                |             |
| ● 発注見通し                            | 表示件数                  | <u>⊥亊</u><br>10 ✔ 件 表示する |      | 前者で       |                   |                | ○降順         |
|                                    | -                     |                          |      |           |                   | 検索             | 詳細切替        |
|                                    |                       |                          | 5.64 | 22.55     |                   |                |             |
|                                    | 条件に合致したものを3件          | ‡表示しています。                |      | [▲ 先頭     | 頁 【 ◀ 前頁 】 次頁     | ▶ 最終 ▶ 1 /     | 1 頁移動       |
|                                    | 令和3年度 総務部 契           | 約監理課                     |      |           | · · · · ·         |                |             |
|                                    | No 開札執行日時             | 工事名称                     | 調達   | 入札方式      | 落札者名              | 落札決定金額<br>(税別) | 操作          |
|                                    | ▲ R04.01.31 一般競争      | 争テスト01                   | 工事   | 一般競争      | 株式会社テストエ<br>事業者04 | 10,700,000円    | 🔷 表 示       |
|                                    | ▲ R04.01.31 一般競会      | 争入札テスト03                 | 工事   | 一般競争      | 株式会社テストエ<br>事業者01 | 10,000,000円    | ⇒ 表示        |
|                                    |                       | 争入札テスト                   | 工事   | 一般競争      | 株式会社テストエ<br>事業者03 | 1,080,000円     | 🔷 表 示       |
|                                    |                       |                          |      |           |                   |                |             |
| 人礼結果ホタン                            | をクリックします。             |                          | 1    | 7032-5503 |                   |                |             |
|                                    |                       |                          |      | 一覧か       | ら、確認したい           | 案件の表示ボタ        | ンを          |
| https://www.ep-bis.supercals.ip/el | bidPPIPublish/FiPPIi# |                          |      | クリック      | しまり。              |                | St 100%     |

入札結果の表示(入札情報システム)

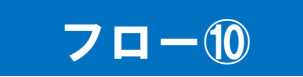

|        | 100 |              |                      |             | 100.043 |             | 242016    | 15.0000     | 0.60150.0002     |        |       |
|--------|-----|--------------|----------------------|-------------|---------|-------------|-----------|-------------|------------------|--------|-------|
| トップページ | 令   | 和3年度総務部      | 契約監理課                | 入札結果        |         |             |           |             |                  |        |       |
|        | 開   | 札執行日時        | 令和04年02              | 月03日 17時39分 |         |             |           |             |                  |        |       |
| 计目诵    | I   | 事名称          | 一般競争入                | 札テスト        |         |             |           |             |                  |        |       |
|        | I.  | 事場所          |                      |             |         |             |           |             |                  |        |       |
|        | 路   | 河川等          |                      |             |         | 予定価格        | (税別)      |             |                  | 12,000 | ),000 |
|        | I   | 事種別          | 土木一式工                | 事           |         | 調査基準価格 (税別) |           | 弟另J) -      | 事後公              |        |       |
|        | 入7  | 札方式          | 一般競争                 | (方法:電子入札    | )       | 最低制限価       | i格 (利     | <b>覚房町)</b> |                  | 設      | 定な    |
|        | 落   | 札方式区分        | 価格競争                 |             |         |             |           |             |                  |        |       |
| _      | 落   | 札者名          | ストエ事業者03 落札決定金額 (税別) |             |         | 見り)         | 1,080,000 |             |                  |        |       |
|        | 案   | 案件状况 落札者決定   |                      |             |         |             |           |             |                  |        |       |
| 格者     | 備   | 備考           |                      |             |         |             |           |             |                  |        |       |
|        | 1   |              |                      |             |         | 22331231    |           |             |                  |        |       |
| 閲覧     | 業   | 者一覧          |                      |             |         |             |           |             |                  |        |       |
|        | No  | 商号又は         | 名称                   | 入札書記載金      | 額(円)    | (税別) 結果     |           | 見積書記載       | <u>   我金額(円)</u> | (税別)   | 絵     |
|        |     | 101 5 2 6 10 |                      | 第1回         | 第2回     | 第3回         | - Indiana | 第1回         | 第2回              | 第3回    |       |
|        | 1   | 株式会社テスト工事    | ≨業者03                | 1,080,000   |         |             | 落札        |             |                  |        |       |
|        | 2   | 株式会社テスト工事    | 觱業者02                | 1,050,000   |         |             | 失格        |             |                  |        |       |
|        | 3   | 株式会社テスト工事    | ≨業者04                | 1,100,000   |         |             |           |             |                  |        |       |
|        | 4   | 株式会社テスト工事    | 觱業者05                | 1,150,000   |         |             |           |             |                  |        |       |
|        | 5   | 株式会社テスト工事    | ≨業者01                | 10,000,000  |         |             |           |             |                  |        |       |

🔍 100% 🛛 👻

入札結果の詳細が確認できます。